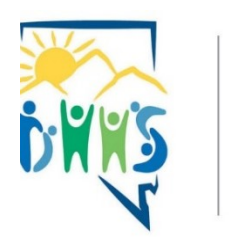

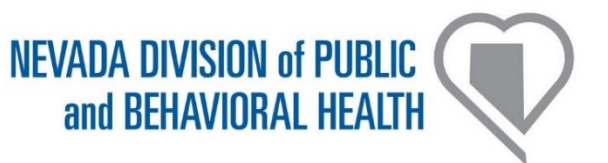

# Nevada Sentinel Events Registry - Frequently Asked Questions (SER\_FAQ\_2022\_v13) (April 5<sup>th</sup>, 2023)

"About patient safety, and the State of Nevada's Sentinel Events Registry"

Program Website: <u>https://dpbh.nv.gov/ser/</u>

**REDCap reporting platform Website:** <u>https://dpbhrdc.nv.gov/redcap/</u>

Providing feedback helps improve the FAQ user experience. Please send any comments, questions, or errors to <u>ser@health.nv.gov</u>

| Q1 What is the Sentinel Events Registry?                                | . 3 |
|-------------------------------------------------------------------------|-----|
| Q2 What is the Research Electronic Data Capture System (REDCaps)?       | . 3 |
| Q3 What is a Sentinel Event?                                            | . 3 |
| Q4 Who reports Sentinel Events?                                         | . 4 |
| Q5 Who reports Sentinel Events to the Sentinel Events Registry (SER)?   | . 6 |
| Q6 When there is a change in staff related to Sentinel Event Reporting? | . 6 |
| Q7 What important timelines do I need to know?                          | .7  |
| Q8 What if I represent more than one facility?                          | . 8 |

| Q9 How do I enter an individual sentinel event into the REDCap SER reporting      |
|-----------------------------------------------------------------------------------|
| system?10                                                                         |
| Q10 How do I enter the Annual Sentinel Events Summary Report into the REDCaps     |
| SER reporting system?                                                             |
| Q11 How do I print or save a form after I have entered the information?           |
| Q12 How do I Update the Contact Form when there are changes in reporting staff 16 |
| Q13 How do I check the status of my submission?16                                 |
| Q14 What are the SER reporting responsibilities if my facility opened/closed or   |
| changed name/ownership during the reporting period?                               |
| Q15 What is SB457 (2019)? What is Natural Death?                                  |
| Q16 Where can I learn about Patient Safety?18                                     |
| Q17 What are the ways to contact the SER?20                                       |
| Appendix A - Sentinel Event Report Form 121                                       |
| Appendix B - Sentinel Event Report Form 223                                       |
| Appendix C - Sentinel Event Annual Summary Report Form                            |
| Appendix D - Notification Letter from 1/2/2020                                    |
| Appendix E - Deputy Attorney General Briefing - Exemptions                        |
| Appendix F - List of NQF sentinel events and Not-Natural-Death                    |

| Q 1 | Q1 What is the Sentinel Events Registry?                                                                                                    |
|-----|----------------------------------------------------------------------------------------------------|
| A 1 | The Sentinel Event Registry (SER) tracks reportable sentinel events<br>in healthcare facilities. ( <u>NRS 439.805</u> ). In the broadest terms, a<br>'sentinel event' is anything that should never happen in a healthcare<br>setting. |

| Q 2 | Q2 What is the Research Electronic Data Capture System (REDCaps)?                                                                                                    |
|-----|----------------------------------------------------------------------------------------------------|
| A 2 | REDCaps is the name of the web based reporting platform for the<br>Sentinel Events Registry. (The SER has used the REDCaps platform<br>since October of 2016.)                                                                                                    |
|     | REDCaps is the technology currently used to enter SER data. This technology is provided free of charge from Vanderbilt university, is considered HIPPA compliant and is also used by the CDC and over 2000 other healthcare related entities worldwide                    |
|     | The interface can be overwhelming at first, as there are many options<br>and the system is meant to provide the ability to conduct surveys,<br>and perform clinical trial data input, in addition to how the State of<br>Nevada's Sentinel Events Program has adopted it. |
|     | <u>REDCaps Project About</u><br><u>Wikipedia - REDCap Project</u>                                                                                                    |

| Q 3 | Q3 What is a Sentinel Event?                                             |
|-----|--------------------------------------------------------------------------|
| A 3 | "In plain terms a sentinel event is anything that should never happen    |
|     | in a healthcare setting."                                                |
|     | Sentinel Event Definition                                                |
|     | A sentinel event means an event included in Appendix A of "Serious       |
|     | Reportable Events in Healthcare2011 Update: A Consensus                  |
|     | Report," published by the National Quality Forum. If the publication     |
|     | described above is revised, the term "sentinel events" means the         |
|     | most current version of the list of serious reportable events published  |
|     | by the National Quality Forum as it exists on the effective date of the  |
|     | revision which is deemed to be:                                          |
|     | (a) January 1 of the year following the publication of the revision if   |
|     | the revision is published on or after January 1 but before July 1 of the |
|     | year in which the revision is published; or                              |
|     | (b) July 1 of the year following the publication of the revision if the  |
|     | revision is published on or after July 1 of the year in which the        |

| revision is published but before January 1 of the year after the revision is published.                                                         |
|----------------------------------------------------------------------------------------------------|
| If the National Quality Forum ceases to exist, the most current version of the list shall be deemed to be the last version of the               |
| publication in existence before the National Quality Forum ceased to                                                                            |
| exist ( <u>NRS 439.830</u> ). It is called a sentinel event because it signals the need for immediate investigation and response.               |
| 5                                                                                                    |
| All records created in the REDCap's 'SER_EventReporting' project                                                                                |
| not a sentinel event'. Once a record is created, the only way to have                                                                           |
| the event changed to 'determined not a sentinel event', requires that<br>the SER administrator must be notified, along with the shift notes, or |
| staff records around the event. The information will be forwarded to                                                                            |
| the State of Nevada's Chief Medical Officer, who will review and<br>make a final determination. This can take a minimum of 2 weeks, to          |
| over a year awaiting an autopsy.                                                                                                    |
| Also see: download Does my occurrence qualify as a Sentinel Event                                                                               |
| - A Decision Tree                                                                                                    |
| See                                                                                                    |
| Appendix E - List of NQF required and related voluntary sentinel                                                                                |
| events                                                                                                    |

| Q 4  | Q4 Who reports Sentinel Events?                                                                                                    |
|------|----------------------------------------------------------------------------------------------------|
| A 4a | A person who is employed by a healthcare facility shall,<br>within 24 hours after becoming aware of a sentinel event that<br>occurred at the healthcare facility,<br>notify the patient safety officer of the facility of the sentinel event;<br>and <u>report to the Division of public health within 13 or 14 days</u><br>depending on whether the patient safety officer personally discovers<br>or becomes aware of the sentinel event or the other healthcare<br>employee at the healthcare facility discovers or becomes aware of<br>the sentinel event ( <u>NRS 439.835</u> ). |
| A 4b | Listed below are the healthcare facility types required to report to the<br>Sentinel Events Registry. The Deputy Attorney General has made a<br>determination that there are no exceptions. This means facilities that<br>are very small or are staffing type agencies must also report as best<br>as possible.                                                                                                    |
| ADA  | FACILITY FOR THE TREATMENT OF ABUSE OF ALCOHOL OR DRUGS                                                                                                    |

| ADC  | FACILITY FOR THE CARE OF ADULTS DURING THE DAY              |
|------|-------------------------------------------------------------|
| AGC  | RESIDENTIAL FACILITY FOR GROUPS                             |
| ASC  | SURGICAL CENTER FOR AMBULATORY PATIENTS                     |
| BPR  | BUSINESS THAT PROVIDES REFERRALS TO RFFG                    |
| CTC  | COMMUNITY TRIAGE CENTER                                     |
| ESRD | FACILITY FOR THE TREATMENT OF IRREVERSIBLE RENAL<br>DISEASE |
| HBR  | AGENCY TO PROVIDE NURSING IN THE HOME - BRANCH<br>OFFICE    |
| HFS  | FACILITY FOR HOSPICE CARE                                   |
| HHA  | AGENCY TO PROVIDE NURSING IN THE HOME                       |
| HIC  | HOME FOR INDIVIDUAL RESIDENTIAL CARE                        |
| HOS  | HOSPITAL                                                    |
| HPC  | HOSPICE CARE - PROGRAM OF CARE                              |
| HSB  | AGENCY TO PROVIDE NURSING IN THE HOME - SUB UNIT            |
| HWH  | HALF-WAY HOUSE FOR RECOVERING ALCOHOL AND DRUG<br>ABUSERS   |
| ICE  | INDEPENDENT CENTER FOR EMERGENCY MEDICAL CARE               |
| ICF  | FACILITY FOR INTERMEDIATE CARE                              |
| IMR  | FACILITY FOR INTERMEDIATE CARE/IID                          |
| MDX  | FACILITY FOR MODIFIED MEDICAL DETOXIFICATION                |
| NSP  | NURSING POOL                                                |
| NTC  | FACILITY FOR TREATMENT WITH NARCOTICS                       |

Sentinel Events Registry - <u>ser@health.nv.gov</u> - redcap@health.nv.gov

| OPF  | OUTPATIENT FACILITY                                       |
|------|-----------------------------------------------------------|
| PCO  | PERSONAL CARE AGENCY THAT IS ALSO ISO CERTIFIED           |
| PCS  | AGENCY TO PROVIDE PERSONAL CARE SERVICES IN THE<br>HOME   |
| PRTF | PSYCHIATRIC RESIDENTIAL TREATMENT FACILITY                |
| RHC  | RURAL CLINIC                                              |
| RUH  | RURAL HOSPITAL                                            |
| SNF  | FACILITY FOR SKILLED NURSING                              |
| SFD  | SKILLED NURSING FACILITY DISTINCT PART OF HOSPITAL        |
| TLF  | FACILITY FOR TRANSITIONAL LIVING OF RELEASED<br>OFFENDERS |

| Q 5 | Q5 Who reports Sentinel Events to the Sentinel Events Registry (SER)?                                                                                                    |
|-----|----------------------------------------------------------------------------------------------------|
| A 5 | The SER reporting system allows three active data entry roles:<br>Patient Safety Officer (PSO), (Required) (Enter Data)<br>Designated Reporters (DR) maximum of 2 (Optional) (Enter Data)<br>Administrator (read only) maximum of 1 (Optional) (View Data Only)               |
|     | The two available Designated Reporter roles are in addition to the Patient Safety Officer. The Administrator role are in addition to the Patient Safety Officer. <u>At no time does the same person hold more than one role or appear more than once on the contact form.</u> |

| Q 6 | Q6 When there is a change in staff related to Sentinel Event Reporting?                                                                                                    |
|-----|----------------------------------------------------------------------------------------------------|
| A 6 | <ul> <li>Please, use your own account. If you need to make an entry or edit a record, but either do not have an account in your name, or have any other difficulty logging in, please contact the SER either by email or phone.</li> <li>The Sentinel Events Registrar needs to be informed when there is a change in the patient safety officer, or any of the designated</li> </ul> |

| reporters or in the admin read only account. This allows the                                                                                                    |
|----------------------------------------------------------------------------------------------------|
| archiving of previous contact information, and the unlocking of the                                                                                                    |
| contact form for your facility to undate once the new accounts have                                                                                                    |
| been established ser@health ny goy or redcap@health ny goy                                                                                                    |
| soon ootasiionod. <u>oorta nodaniiniigov</u> or rododp a nodaliinii.gov                                                                                                    |
| For a new REDCap account for the Sentinel Events Registry<br>(SER) program, or any other program that uses the REDCap<br>platform please complete this survey form                                                                                                    |
|                                                                                                    |
| If a single account needs to represent more than one facility, the New SER Account form can accommodate collecting the needed information.                                                                                                    |
| Your primary contact email MUST be unique to you.                                                                                                    |
| If required fields are left blank, the process will be delayed while the                                                                                                    |
| commas in fields. If a field does not apply to you enter 'NA'.                                                                                                    |
| https://redcap.link/REDCAP_USER                                                                                                    |
| Once completed, send an email to <u>ser@health.nv.gov</u> that the new account survey has been completed. The intent is that within 10 business days of your completing the survey, your new account will be created.                                                      |
| Each account's email address MUST be unique.                                                                                                    |
| Once your account is created, you will receive an email to set your account password. Once your password is entered, go to the upper right corner, and click on My Profile. There under Login-related options: set your password recovery question and answer.             |
| REDCap uses two factor email authentication. When logging in you will see a pop up window(may need to allow pop ups), simply click on the gray radio button. Then check your account's email. Copy and paste the 6 digit code into the pop up dialog box, and press enter. |
| In addition, see question 12 on how to complete a new "Sentinel Event Contact Form" reflecting the new staff, along with effective dates for those accounts to be suspended.                                                                                               |

| Q 7 | Q7 What important timelines do I need to know?                       |
|-----|----------------------------------------------------------------------|
| Α7  | 1 day (24 hours) - A person who is employed by a healthcare facility |

| shall after becoming aware of a sentinel event that occurred at the healthcare facility, notify the patient safety officer of the facility of the sentinel event.                                                                                                    |
|----------------------------------------------------------------------------------------------------|
| <b>7 days</b> - Not later than 7 days after discovering or becoming aware of a sentinel event that occurred at the healthcare facility, provide notice of that fact to each patient who was involved in that sentinel event. ( <u>NRS 439.855</u> )                                                                                                    |
| <b>13 or 14 days</b> - Report to the division, depending on whether the patient safety officer personally discovers (13 days) or becomes aware of the sentinel event or the other healthcare employee at the healthcare facility discovers or becomes aware of the sentinel event and must inform the patient safety officer (14 days). Reports are initiated by utilizing the Part 1 form. (NRS 439.835)                                                                                                    |
| <b>45 Days -</b> Within 45 days of receiving notification or becoming aware of the occurrence of a sentinel event, the facility is required to submit the Part 2 form, which includes the facility's quality improvement committee describing key elements of the events, the circumstances surrounding their occurrence, the corrective actions that have been taken or proposed to prevent a recurrence, and methods for communicating the event to the patient's family members or significant other(s). (NAC 439.915) |
| <b>Calendar Year -</b> The Annual Summary Report is due by the close of business on March 1 of each year, for the proceeding years' patient safety activities at your facility. (NRS 439.843)                                                                                                    |

| Q 8 | Q8 What if I represent more than one facility?                                                                                                    |
|-----|----------------------------------------------------------------------------------------------------|
| A 8 | If a single account needs to represent more than one facility, the New SER Account form can accommodate collecting the needed information. You will need to complete the 'User Agreement' survey form linked below. |
|     | For a new REDCap account for the Sentinel Events Registry (SER) program, or any other program that uses the REDCap platform please complete this survey form.                                                       |
|     | Your primary contact email MUST be unique to you.                                                                                                    |
|     | If required fields are left blank, the process will be delayed while the needed information is asked for through an email. Please do not put                                                                        |

| commas in fields. If a field does not apply to you enter 'NA'.                                                                                                    |
|----------------------------------------------------------------------------------------------------|
| https://redcap.link/REDCAP_USER                                                                                                    |
| Once completed, send an email to <u>ser@health.nv.gov</u> that the new account survey has been completed. The intent is that within 10 business days of your completing the survey, your new account will be created.                                                       |
| Each account's email address MUST be unique.                                                                                                    |
| Once your account is created, you will receive an email to set your account password. Once your password is entered, go to the upper right corner, and click on My Profile. There under Login-related options: set your password recovery question and answer.              |
| REDCap uses two factor email authentication. When logging in you will see a pop up window (may need to allow pop ups), simply click on the gray radio button. Then check your account's email. Copy and paste the 6 digit code into the pop up dialog box, and press enter. |
| In addition, see question 12 on how to complete a new "Sentinel<br>Event Contact Form" reflecting the new staff, along with effective<br>dates for those accounts to be suspended.                                                                                          |

| Q 9     | Q9 How do I enter<br>SER reporting s                                                                                                    | er an individual sentinel event into the REDCap<br>ystem?                                                                                    |  |  |  |  |
|---------|----------------------------------------------------------------------------------------------------|----------------------------------------------------------------------------------------------------|--|--|--|--|
| A<br>9a | The current form<br>REDCap SER Re<br>(SER Forms). Set                                                                                          | may differ slightly from what is shown here.<br>porting system event reporting login:<br>elect link 1 Enter your username and your password. |  |  |  |  |
| A<br>9b | When you log in, click on that butto                                                                                                    | along the top row of buttons, look for "My Projects",<br>n and then select                                                                   |  |  |  |  |
|         | SER_EventRepo                                                                                                    | orting.                                                                                                    |  |  |  |  |
|         | Then on the left u select "Add / Edit                                                                                                    | nder the gray background area titled, "Data Collection" Records".                                                                            |  |  |  |  |
|         | Then click on the record." At that p                                                                                                    | rectangular green button labeled "+ Add new oint you should be in the form.                                                                  |  |  |  |  |
|         | When you have fi<br>"Save" Button.                                                                                                    | nished mark the record 'unverified' and select either                                                                                        |  |  |  |  |
|         | Blue Arrow to view                                                                                                    | w Events Submitted                                                                                                    |  |  |  |  |
|         | Red Arrow to add a new event or to update an existing event.                                                                                   |                                                                                                    |  |  |  |  |
|         | 👬 Apps 🖪 REDcap_D8 🧧 CLICS 🧧 DeepLearning 🗧 Data_Competitions 📑 State 💁 HealthCareQualityRe: 🎑 Python 🛄 PublicHealthFreeOnli 📑 SAS 📮 DVTreatme |                                                                                                    |  |  |  |  |
|         | REDCap         Nevada Divison of Public and Behavioral Health (DPBH)           Sentinel Event Registry         Sentinel Event Registry         |                                                                                                    |  |  |  |  |
|         | Logged in as username Log out     Start Here - Sentinel Event Registry Data Input System                                                       |                                                                                                    |  |  |  |  |
|         | <ul> <li>Project Home or EProject Setup</li> <li>REDCap Messenger</li> <li>Project status: Production</li> </ul>                               | A Project Home<br>⋮≡ Project Setup<br>☐ Other Functionality<br>۞ Project Revision History<br>♥ Edit project settings                         |  |  |  |  |
|         | Data Collection                                                                                                    | Project 120 hook event: in file                                                                                                    |  |  |  |  |
|         | Record Status Dashboard                                                                                                    | C: \Instpup \wwwroot \readap \nooks \FIUI20 \readap_project_nome_page.pnp                                                                    |  |  |  |  |
| A<br>9c | Then Select "Add<br>Collection"                                                                                                    | / Edit Records" in the left sidebar under "Data                                                                                              |  |  |  |  |
|         | Data Collection                                                                                                    |                                                                                                    |  |  |  |  |
|         | 🚆 Scheduling                                                                                                    |                                                                                                    |  |  |  |  |
|         | Record Statu                                                                                                    | s Dashboard                                                                                                    |  |  |  |  |
|         | 🋃 Add / Edit Re                                                                                                    | ecords <                                                                                                    |  |  |  |  |
| А       | Drop down to to                                                                                                    | update/edit an existing record, or                                                                                                    |  |  |  |  |
| 9d      | Blue arrow to cre                                                                                                    | eate a new event.                                                                                                    |  |  |  |  |

|         | 🖹 Add / Edit Records                                                                                                    |                                                                                                    |          |
|---------|----------------------------------------------------------------------------------------------------|----------------------------------------------------------------------------------------------------|----------|
|         | You may view an existing record/<br>below.                                                                                 | response by selecting it from the drop-down lists below. To create a new record/response, click th                                                                                                    | e button |
|         | Total records: 995                                                                                                    |                                                                                                    |          |
|         | Choose an existing Registry N                                                                                              | Number select record •                                                                                                    |          |
|         |                                                                                                    | + Add new record                                                                                                    |          |
|         |                                                                                                    |                                                                                                    |          |
|         | Data Search                                                                                                    |                                                                                                    |          |
|         | Choose a field to search<br>(excludes multiple choice fields)                                                              | All fields                                                                                                    |          |
|         | Search query<br>Begin typing to search the project data, th<br>in the list to navigate to that record.                     | then click an item                                                                                                    |          |
| •       | De due stan als a d                                                                                                    |                                                                                                    |          |
| A<br>9e | Red rectangle add                                                                                                    | ded to help locate gray radio button to click.                                                                                                    |          |
|         | Red arrow points                                                                                                    | to Sentinel Event Report part 1 row and the Event                                                                                                    | 1        |
|         | column.                                                                                                    |                                                                                                    |          |
|         | Clicking opens the                                                                                                    | e data entry Report form 1                                                                                                    |          |
|         | REDCap                                                                                                    | Nevada Divison of Public and Behavioral Health (DPBH)<br>Sentinel Event Registry                                                                                                    |          |
|         | Logged in as                                                                                                    | Start Here - Sentinel Event Registry Data Input System                                                                                                    |          |
|         | <ul> <li>A Project S of ♥ Contor Contor</li> <li>A Project Home or i≡ Project Setup</li> <li>■ REDCap Messenger</li> </ul> | Record Home Page                                                                                                    |          |
|         | Project status: Production Data Collection                                                                                 | © Record "20190034" is a new Registry Number. To create the record and begin entering data for it, click any gray status in                                                                                                    | с        |
|         | Scheduling Record Status Dashboard Add / Edit Records Registry Number 201900 00                                            | Ine grid below displays the form-by-form progress of data<br>entered for the currently selected record. You may click on the<br>colored status icons to access that form/event. If you wish, you<br>may modify the events below by navigating to the <u>Define My</u> .<br><u>Events</u> page.<br>Legend for status icons:<br>Incomplete (□) Incomplete (no data saved) ?<br>Incomplete (□) Incomplete (no data saved) ?<br>Incomplete (□) Incomplete (no data saved) ?<br>Incomplete (□) Incomplete (no data saved) ?<br>Incomplete (□) Incomplete (no data saved) ?<br>Incomplete (□) Incomplete (no data saved) ?<br>Incomplete (□) Incomplete (□) |          |
|         | Select other record Applications                                                                                           | NEW Registry Number 201900.00                                                                                                    |          |
|         | Calendar<br>Data Exports, Reports, and Stats                                                                               | Data Collection Instrument Event 2<br>Due                                                                                                    |          |
|         | Data Import Tool                                                                                                    | Sentinel Event Reportpart 1                                                                                                    |          |
| A 9f    | Elect Comment of                                                                                                    | Senunei Eveni Réportpart 2                                                                                                    | -        |
|         | Event Reportform                                                                                                    | <u>1 Example</u>                                                                                                    |          |
|         | Event Departform                                                                                                    |                                                                                                    |          |
|         |                                                                                                    |                                                                                                    |          |
| А       | Record status leg                                                                                                    | end.                                                                                                    |          |
| 9g      | <ul> <li>Gray buttor</li> <li>Vallow buttor</li> </ul>                                                                     | n to initiate a new entry.<br>top indicatos data entered with status for Begietrer                                                                                                    | to       |
|         | verifv.                                                                                                    | ion mulcales data entered with status for Registrar                                                                                                    | 10       |
|         | Green butte                                                                                                    | on indicates data entry complete and Registrar ver                                                                                                    | rified.  |
|         | <ul> <li>Red button</li> </ul>                                                                                             | n indicates data entry not complete.                                                                                                    |          |

|         | Legend for status icons<br>Incomplete Incom<br>Unverified<br>Complete                                                                           | :<br>nplete (n              | o data s           | aved) ?                                    |
|---------|----------------------------------------------------------------------------------------------------|-----------------------------|--------------------|--------------------------------------------|
| A<br>9h | At the bottom of Report form 1 a<br>"Unverified".<br>Do not lock the record.                                                                    | nd Report                   | form 2 A           | lways select                               |
|         | Select Save & Exit Form when y                                                                                                    | ou have fi                  | nished co          | mpleting the form.                         |
|         | Complete? Lock this record for this form? If looked, no user will be able to edit this record on this form until someone privileges unlocks it. | e with Lock/Unlock          | Unverified         | Incomplete       Unverified       Complete |
|         |                                                                                                    |                             | Save & E           | xit Form Save & 🝷                          |
| A 9i    | This view shows after Report pa verification and before Report pa                                                                               | rt 1 was ei<br>art 2 entere | ntered bu<br>ed.   | t before Registrar                         |
| A 9j    | Registry Number <b>534-1</b>                                                                                                    | License N                   | umber              |                                            |
|         | Data Collection Instrument                                                                                                    | Event<br>1                  | Part<br>2<br>Due   |                                            |
|         | Sentinel Event Reportpart 1                                                                                                    | 0                           |                    |                                            |
|         | Sentinel Event Reportpart 2                                                                                                    | $\bigcirc$                  |                    |                                            |
| A<br>9k | This record view means the SEF<br>the registrar having verified corre<br>No further action on this record                                       | R event ha<br>ect data er   | s parts 1<br>htry. | and 2 completed with                       |

| Data Group Number           | L                                                                                                    | icense numbe     |
|-----------------------------|----------------------------------------------------------------------------------------------------|------------------|
| Data Collection Instrument  | Event<br>1                                                                                                    | Part<br>2<br>Due |
| Sentinel Event Reportpart 1 | <ul> <li>Image: A start of the start of the start of</li></ul> |                  |
| Sentinel Event Reportpart 2 |                                                                                                    |                  |
| Delete all data on event:   | ×                                                                                                    |                  |

| Q 10  | Q10 How do I enter the Annual Sentinel Events Summary Report into the REDCaps SER reporting system? |
|-------|----------------------------------------------------------------------------------------------------|
| A 10a | REDCap SER Reporting system event reporting login:                                                  |
|       | (SER Forms). Select link 2 Enter your username and your password.                                   |
| A 10b | When you log in, along the top row of buttons, look for "My Projects",                              |
|       | click on that button and then select                                                                |
|       | SER_ AnnualReport.                                                                                  |
|       | Then on the left under the gray background area titled, "Data                                       |
|       | Collection"                                                                                         |
|       | select "Add / Edit Records".                                                                        |
|       | Then click on the rectangular green button labeled "+ Add new                                       |
|       | record." At that point you should be in the form.                                                   |
|       | When you have finished mark the record 'unverified' and select either                               |
|       | "Save" Button.                                                                                      |
|       | "Data Collection", Blue Arrow to view Events Submitted                                              |
|       | Red Arrow to add a new event or to update an existing event.                                        |

| <ul> <li>A 10c</li> <li>Select the row for your facility licence number (ID).</li> <li>Red arrow gray button to enter the Annual Sentinel Event Summary Report</li> <li>A 10d</li> <li>Select the row for your facility licence number (ID).</li> <li>Red arrow gray button to enter the Annual Sentinel Event Summary Report</li> <li>A 10e</li> <li>Be sure to consider the number of employees at the facility before answering the section on the Patient Safety Committee as the form options change depending on your answer. (The number is 'the annua average based daily paid workers onsite' for your healthcare facility)</li> <li>Patient Safety Committee - If employees count is greater than or equal to 25, please fill out section A below. If less than 25 employees, fill out section B.</li> <li>In the "Summarize the activities of the committee" at most 5 sentences to provide a high level overview of specific activities.</li> <li>When the contact form or the Summary Report data entry is complete, follow the instructions listed on <u>A 9k</u> to set the record status and save your data entry work.</li> <li>In addition to A9k, also refer to <u>A 13b</u> to see what the bottom of the form should look like when your are ready to submit, and prior to clicking the "Save &amp; Exit Form."</li> </ul>                                                                                                    | A 10c       Select the row for your facility licence number (ID).         Red arrow gray button to enter the Annual Sentinel Event Summary Report         A 10c       Select the row for your facility licence number (ID).         Red arrow gray button to enter the Annual Sentinel Event Summary Report         A 10c       Be sure to consider the number of employees at the facility before answering the section on the Patient Safety Committee         A 10c       Be sure to consider the number of employees at the facility before answering the section on the Patient Safety Committee         A 10e       Be sure to consider the number of employees, fill out section B.         In the "Summarize the activities of the committee" at most 5 sentences to provide a high level overview of specific activities.         When the contact form or the Summary Report data entry is complete, follow the instructions listed on A.9k to set the record status and save your data entry work.         In the "Summarize the activities of the committee" at most 5 sentences to provide a high level overview of specific activities.         When the contact form or the Summary Report data entry is complete, follow the instructions listed on A.9k to set the record status and save your data entry work.         In addition to A9k, also refer to A.13b to see what the bottom of the form should look like when your are ready to submit, and prior to clicking the "Save Save Fait Form."         A 10f       The facility's Patient Safety Plan must be uploaded. The Patient Safety Plan (PSP) is the facility's statement regarding activity and                                                                                                    |       | ← → C A https://dpbhrdc.nv.c                                                         | ov/redcap/redcap_v8.8.0/index.php?pid=120                                                                                                    |
|----------------------------------------------------------------------------------------------------|----------------------------------------------------------------------------------------------------|-------|--------------------------------------------------------------------------------------|----------------------------------------------------------------------------------------------------|
| A10c       Select the row for your facility licence number (ID).         A10c       Select the row for your facility licence number (ID).         Red arrow gray button to enter the Annual Sentinel Event Summary Report         A10d       Select the row for your facility licence number (ID).         Red arrow gray button to enter the Annual Sentinel Event Summary Report         A10d       Select the row for your facility licence number (ID).         Red arrow gray button to enter the Annual Sentinel Event Summary Report         A10d       Select the row for your facility licence number (ID).         Red arrow gray button to enter the Annual Sentinel Event Summary Report         A10d       Be sure to consider the number of employees at the facility before answering the section on the Patient Safety Committee as the form options change depending on your answer. (The number is "the annua average based daily paid workers onsite" for your healthcare facility)         Patient Safety Committee -If employee count is greater than or equal to 25, please fill out section B.         In the "Summarize the activities of the committee" at most 5 sentences to provide a high level overview of specific activities.         When the contact form or the Summary Report data entry is complete, follow the instructions listed on <u>A 9k</u> to set the record status and save your data entry work.         In addition to A9k, also refer to A 13b to see what the bottom of the form should look like when your are ready to submit, and prior to clicking the "Save & Exit Form." | A 10c       Data Collection         A 10c       Select "Record Status Dashboard"         A 10c       Select the row for your facility licence number (ID).         Red arrow gray button to enter the Annual Sentinel Event Summary<br>Report         A 10c       Besure to consider the number of employees at the facility before<br>answering the section on the Patient Safety Committee as the form<br>options change depending on your answer. (The number is 'the annual<br>average based daily paid workers onsite' for your healthcare facility)         Patient Safety Committee<br>-If employee count is greater than or equal to 25, please fill out<br>section A below. If less than 25 employees, fill out section B.         In the "Summarize the activities of the committee" at most 5 sentences<br>to provide a high level overview of specific activities.         When the contact form or the Summary Report data entry is complete,<br>follow the instructions listed on <u>A 9k</u> to set the record status and save<br>your data entry work.         In the "Summarize the activities of the committee" at most 5 sentences<br>to provide a high level overview of specific activities.         When the contact form or the Summary Report data entry is complete,<br>follow the instructions listed on <u>A 9k</u> to set the record status and save<br>your data entry work.         In addition to A9k, also refer to <u>A 13b</u> to see what the bottom of the<br>form should look like when your are ready to submit, and prior to<br>clicking the "Save & Exit Form."         A 10f       The facility's Patient Safety Plan must be uploaded. The Patient<br>Safety Plan (PSP) is the facility's statement regarding activity and                                                                                                    |       | Apps REDcap_DB CLICS                                                                 | DeepLearning Data_Competitions State HealthCareQualityRei Python PublicHealthFreeOnlii SAS DVTreatme                                                                              |
| Start Here - Sential Event Registry Data Input System         Image: Sential Control of the Sential Event Registry Data Input System         Image: Sential Control of the Sential Event Registry Data Input System         Image: Sential Control of the Sential Event Registry Data Input System         A10c         Select "Record Status Dashboard"         A10c         Select the row for your facility licence number (ID).         Red arrow gray button to enter the Annual Sentinel Event Summary Report         A10d         If your facility has reported no Sentinel Events for the reporting period, please enter a 0 value.         A 10e         Be sure to consider the number of employees at the facility before answereing the section on the Patient Safety Committee as the form options change depending on your answer. (The number is the annua average based daily paid workers onsite) for your healthcare facility)         Patient Safety Committee         -If employee count is greater than or equal to 25, please fill out section B.         In the "Summarize the activities of the committee" at most 5 sentences to provide a high level overview of specific activities.         When the contact form or the Summary Report data entry is complete, follow the instructions listed on <u>A 9k</u> to set the record status and save your data entry work.         In addition to A9k, also refer to <u>A 13b</u> to see what the bottom of the form should look like when your are ready to submit, and prior to clicking the "Save & Exit Form."                                        | Surt Here - Sentinel Event Registry Data Input System         Image: Sentence - Sentinel Event Registry Data Input System         Image: Sentence - Sentinel Event Registry Data Input System         Image: Sentence - Sentinel Event Registry Data Input System         Image: Sentence - Sentinel Event Registry Data Input System         Image: Sentence - Sentinel Event Registry Data Input System         A 10c         Select "Record Status Dashboard"         A 10d         Select the row for your facility licence number (ID).         Red arrow gray button to enter the Annual Sentinel Event Summary Report         A 10d         If your facility has reported no Sentinel Events for the reporting period, please enter a 0 value.         A 10e       Be sure to consider the number of employees at the facility before answering the section on the Patient Safety Committee as the form options change depending on your answer. (The number is 'the annual average based daily paid workers onsite' for your healthcare facility)         Patient Safety Committee       -If employee count is greater than or equal to 25, please fill out section B.         In the "Summarize the activities of the committee" at most 5 sentences to provide a high level overview of specific activities.         When the contact form or the Summary Report data entry is complete, follow the instructions listed on <u>A 9k</u> to set the record status and save your data entry work.         In addition to A9k, also refer to <u>A 13b</u> to see what the bottom of the form should look like when you                                                                                                    |       | REDCap                                                                               | Nevada Divison of Public and Behavioral Health (DPBH)<br>Sentinel Event Registry                                                                                                  |
| A 10c       Data Collection       Image: Collection       Image: Collection         A 10c       Select "Record Status Dashboard"         A 10c       Data Collection       Image: Collection         Image: Collection       Image: Collection       Image: Collection         Image: Collection       Image: Collection       Image: Collection         Image: Collection       Image: Collection       Image: Collection         Image: Collection       Image: Collection       Image: Collection         Image: Collection       Image: Collection       Image: Collection         Image: Collection       Image: Collection       Image: Collection         Image: Collection       Image: Collection       Image: Collection         Image: Collection       Image: Collection       Image: Collection         Image: Collection       Image: Collection       Image: Collection         Image: Collection       Image: Collection       Image: Collection         Image: Collection       Image: Collection       Image: Collection         Image: Collection       Image: Collection       Image: Collection         Image: Collection       Image: Collection       Image: Collection         Image: Collection       Image: Collection       Image: Collection         Image: Collection       C                                                                                                    | A 10c       Data Collection         A 10c       Select "Record Status Dashboard"         A 10c       Select the row for your facility licence number (ID).         Red arrow gray button to enter the Annual Sentinel Event Summary Report         A 10c       Select the row for your facility licence number (ID).         Red arrow gray button to enter the Annual Sentinel Event Summary Report         A 10d       If your facility has reported no Sentinel Events for the reporting period, please enter a 0 value.         A 10e       Be sure to consider the number of employees at the facility before answereing the section on the Patient Safety Committee as the form options change depending on your answer. (The number is 'the annual average based daily paid workers onsite for your healthcare facility)         Patient Safety Committee       -If employee count is greater than or equal to 25, please fill out section B.         In the "Summarize the activities of the committee" at most 5 sentences to provide a high level overview of specific activities.         When the contact form or the Summary Report data entry is complete, follow the instructions listed on A 9k to set the record status and save your data entry work.         In addition to A9k, also refer to A 13b to see what the bottom of the form should look like when your are ready to submit, and prior to clicking the "Safety Plan must be uploaded. The Patient Safety Plan (PSP) is the facility's statement regarding activity and                                                                                                    |       | <ul> <li></li></ul>                                                                  | Start Here - Sentinel Event Registry Data Input System                                                                                                    |
| A10c       Select "Record Status Dashboard"         A10c       Select "Record Status Dashboard"         A10c       Data Collection                                                                                                    | A 10c       Data Collection         A 10c       Data Collection         Image: A 10c       Data Collection         Image: A 10c       Data Collection         Image: A 10c       Data Collection         Image: A 10c       Data Collection         Image: A 10c       Data Collection         Image: A 10c       Data Collection         Image: A 10c       Data Collection         Image: A 10c       Data Collection         Image: A 10c       Data Collection         Image: A 10c       Data Collection         Image: A 10c       Select the row for your facility licence number (ID).         Red arrow gray button to enter the Annual Sentinel Event Summary Report         A 10d       If your facility has reported no Sentinel Events for the reporting period, please enter a 0 value.         A 10e       Be sure to consider the number of employees at the facility before answereing the section on the Patient Safety Committee as the form options change depending on your answer. (The number is 'the annual average based daily paid workers onsite' for your healthcare facility)         Patient Safety Committee       -If employee count is greater than or equal to 25, please fill out section B.         In the "Summarize the activities of the committee" at most 5 sentences to provide a high level overview of specific activities.         When the contact form or the Summary Report data entry is complete, follow                                                                                                    |       | Project Home or := Project Setup     REDCap Messenger     Project status: Production | Project Home 🛱 Project Setup 🗧 Other Functionality 💿 Project Revision History 🌣 Edit project settings                                                                             |
| Image: Select "Record Status Dashboard"         A10c       Select "Record Status Dashboard"         A 10c       Data Collection         Image: Scheduling       Record Status Dashboard         Image: Add / Edit Records       Add / Edit Records         A10d       Select the row for your facility licence number (ID).         Red arrow gray button to enter the Annual Sentinel Event Summary Report         A 10d       Select the row for your facility licence number (ID).         Red arrow gray button to enter the Annual Sentinel Event Summary Report         A 10d       If your facility has reported no Sentinel Events for the reporting period, please enter a 0 value.         A 10e       Be sure to consider the number of employees at the facility before answering the section on the Patient Safety Committee as the form options change depending on your answer. (The number is 'the annua average based daily paid workers onsite' for your healthcare facility)         Patient Safety Committee       -If employee count is greater than or equal to 25, please fill out section B.         In the "Summarize the activities of the committee" at most 5 sentences to provide a high level overview of specific activities.         When the contact form or the Summary Report data entry is complete, follow the instructions listed on A 9k to set the record status and save your data entry work.         In addition to A9k, also refer to A 13b to see what the bottom of the form should look like when your are ready to submit, and prior to clicking the "Save & Exit Form."         | A10c       Select "Record Status Dashboard"         A10c       Data Collection         Image: Scheduling       Image: Scheduling         Image: Record Status Dashboard       Image: Scheduling         Image: Record Status Dashboard       Image: Scheduling         Image: Re                                                                                                    |       | Data Collection                                                                      | Project 120 hook event: in file                                                                                                    |
| <ul> <li>A10c Select "Record Status Dashboard"</li> <li>A 10c Data Collection Scheduling Record Status Dashboard Scheduling Record Status Dashboard Add / Edit Records</li> <li>A10d Select the row for your facility licence number (ID). Red arrow gray button to enter the Annual Sentinel Event Summary Report</li> <li>A 10d If your facility has reported no Sentinel Events for the reporting period, please enter a 0 value.</li> <li>A 10e Be sure to consider the number of employees at the facility before answereing the section on the Patient Safety Committee as the form options change depending on your answer. (The number is 'the annua average based daily paid workers onsite' for your healthcare facility)</li> <li>Patient Safety Committee -if employee count is greater than or equal to 25, please fill out section A below. If less than 25 employees, fill out section B. In the "Summarize the activities of the committee" at most 5 sentences to provide a high level overview of specific activities.</li> <li>When the contact form or the Summary Report data entry is complete, follow the instructions listed on <u>A 9k</u> to set the record status and save your data entry work. In addition to A9k, also refer to <u>A 13b</u> to see what the bottom of the form should look like when your are ready to submit, and prior to clicking the "Save &amp; Exit Form."</li> </ul>                                                                                                    | <ul> <li>A10c Select "Record Status Dashboard"</li> <li>A 10c Data Collection ■</li> <li>Scheduling ■ Record Status Dashboard ●</li> <li>Add / Edit Records</li> </ul> A10d Select the row for your facility licence number (ID). Red arrow gray button to enter the Annual Sentinel Event Summary Report A 10d If your facility has reported no Sentinel Events for the reporting period, please enter a 0 value. A 10e Be sure to consider the number of employees at the facility before answereing the section on the Patient Safety Committee as the form options change depending on your answer. (The number is "the annual average based daily paid workers onsite" for your healthcare facility) Patient Safety CommitteeIf employee count is greater than or equal to 25, please fill out section A below. If less than 25 employees, fill out section B. In the "Summarize the activities of the committee" at most 5 sentences to provide a high level overview of specific activities. When the contact form or the Summary Report data entry is complete, follow the instructions listed on <u>A 9k</u> to set the record status and save your data entry work. In addition to A9k, also refer to <u>A 13b</u> to see what the bottom of the form should look like when your are ready to submit, and prior to clicking the "Safety Plan (PSP) is the facility's statement regarding activity and                                                                                                    |       | Scheduling Record Status Dashboard Add / Edit Records                                | C:\inetpub\wwwroot\redcap\Hooks\PID120\redcap_project_home_page.php                                                                                                    |
| A 10c       Data Collection         ■ Scheduling       ■ Record Status Dashboard         ■ Add / Edit Records         A10d       Select the row for your facility licence number (ID).         Red arrow gray button to enter the Annual Sentinel Event Summary Report         A 10d       If your facility has reported no Sentinel Events for the reporting period, please enter a 0 value.         A 10e       Be sure to consider the number of employees at the facility before answereing the section on the Patient Safety Committee as the form options change depending on your answer. (The number is 'the annual average based daily paid workers onsite' for your healthcare facility)         Patient Safety Committee       -If employee count is greater than or equal to 25, please fill out section B.         In the "Summarize the activities of the committee" at most 5 sentences to provide a high level overview of specific activities.         When the contact form or the Summary Report data entry is complete, follow the instructions listed on <u>A 9k</u> to set the record status and save your data entry work.         In addition to A9k, also refer to <u>A 13b</u> to see what the bottom of the form should look like when your are ready to submit, and prior to clicking the "Save & Exit Form."                                                                                                    | <ul> <li>A 10c</li> <li>Data Collection</li> <li>Scheduling</li> <li>Record Status Dashboard</li> <li>Add / Edit Records</li> </ul> A10d Select the row for your facility licence number (ID). Red arrow gray button to enter the Annual Sentinel Event Summary Report A 10d If your facility has reported no Sentinel Events for the reporting period, please enter a 0 value. A 10e Be sure to consider the number of employees at the facility before answereing the section on the Patient Safety Committee as the form options change depending on your answer. (The number is "the annual average based daily paid workers onsite" for your healthcare facility) Patient Safety Committee -If employee count is greater than or equal to 25, please fill out section A below. If less than 25 employees, fill out section B. In the "Summarize the activities of the committee" at most 5 sentences to provide a high level overview of specific activities. When the contact form or the Summary Report data entry is complete, follow the instructions listed on <u>A 9k</u> to set the record status and save your data entry work. In addition to A9k, also refer to <u>A 13b</u> to see what the bottom of the form should look like when your are ready to submit, and prior to clicking the "Sare & Exit Form." A 10f The facility's Patient Safety Plan must be uploaded. The Patient Safety Plan (PSP) is the facility's statement regarding activity and                                                                                                    | A10c  | Select "Record S                                                                     | tatus Dashboard"                                                                                                    |
| <ul> <li>At 10d Select the row for your facility licence number (ID).<br/>Red arrow gray button to enter the Annual Sentinel Event Summary Report</li> <li>A 10d If your facility has reported no Sentinel Events for the reporting period, please enter a 0 value.</li> <li>A 10e Be sure to consider the number of employees at the facility before answereing the section on the Patient Safety Committee as the form options change depending on your answer. (The number is "the annua average based daily paid workers onsite" for your healthcare facility)</li> <li>Patient Safety Committee         <ul> <li>If employee count is greater than or equal to 25, please fill out section B.</li> <li>In the "Summarize the activities of the committee" at most 5 sentences to provide a high level overview of specific activities.</li> <li>When the contact form or the Summary Report data entry is complete, follow the instructions listed on <u>A 9k</u> to set the record status and save your data entry work.</li> <li>In addition to A9k, also refer to <u>A 13b</u> to see what the bottom of the form should look like when your are ready to submit, and prior to clicking the "Save &amp; Exit Form."</li> </ul> </li> </ul>                                                                                                    | A10d       Select the row for your facility licence number (ID).         Red arrow gray button to enter the Annual Sentinel Event Summary Report         A 10d       If your facility has reported no Sentinel Events for the reporting period, please enter a 0 value.         A 10e       Be sure to consider the number of employees at the facility before answereing the section on the Patient Safety Committee as the form options change depending on your answer. (The number is 'the annual average based daily paid workers onsite' for your healthcare facility)         Patient Safety Committee       -If employee count is greater than or equal to 25, please fill out section B.         In the "Summarize the activities of the committee" at most 5 sentences to provide a high level overview of specific activities.         When the contact form or the Summary Report data entry is complete, follow the instructions listed on <u>A 9k</u> to set the record status and save your data entry work.         In addition to A9k, also refer to <u>A 13b</u> to see what the bottom of the form should look like when your are ready to submit, and prior to clicking the "Save & Exit Form."         A 10f       The facility's Patient Safety Plan must be uploaded. The Patient Safety Plan (PSP) is the facility's statement regarding activity and                                                                                                    | A 10c | Data Collection                                                                      |                                                                                                    |
| A10d       Select the row for your facility licence number (ID).         Record Status Dashboard       →         A10d       Select the row for your facility licence number (ID).         Red arrow gray button to enter the Annual Sentinel Event Summary Report         A 10d       If your facility has reported no Sentinel Events for the reporting period, please enter a 0 value.         A 10e       Be sure to consider the number of employees at the facility before answereing the section on the Patient Safety Committee as the form options change depending on your answer. (The number is 'the annua' average based daily paid workers onsite' for your healthcare facility)         Patient Safety Committee       -If employee count is greater than or equal to 25, please fill out section B.         In the "Summarize the activities of the committee" at most 5 sentences to provide a high level overview of specific activities.         When the contact form or the Summary Report data entry is complete, follow the instructions listed on <u>A 9k</u> to set the record status and save your data entry work.         In addition to A9k, also refer to <u>A 13b</u> to see what the bottom of the form should look like when your are ready to submit, and prior to clicking the "Save & Exit Form."                                                                                                    | <ul> <li>A10d Select the row for your facility licence number (ID).</li> <li>Red arrow gray button to enter the Annual Sentinel Event Summary Report</li> <li>A 10d If your facility has reported no Sentinel Events for the reporting period, please enter a 0 value.</li> <li>A 10e Be sure to consider the number of employees at the facility before answereing the section on the Patient Safety Committee as the form options change depending on your answer. (The number is 'the annual average based daily paid workers onsite' for your healthcare facility)</li> <li>Patient Safety Committee -If employee count is greater than or equal to 25, please fill out section A below. If less than 25 employees, fill out section B.</li> <li>In the "Summarize the activities of the committee" at most 5 sentences to provide a high level overview of specific activities.</li> <li>When the contact form or the Summary Report data entry is complete, follow the instructions listed on A 9k to set the record status and save your data entry work.</li> <li>In addition to A9k, also refer to A 13b to see what the bottom of the form should look like when your are ready to submit, and prior to clicking the "Save &amp; Exit Form."</li> <li>A 10f The facility's Patient Safety Plan must be uploaded. The Patient Safety Plan (PSP) is the facility's statement regarding activity and</li> </ul>                                                                                                    |       | 🛤 Scheduling                                                                         |                                                                                                    |
| Add / Edit Records         A10d       Select the row for your facility licence number (ID).         Red arrow gray button to enter the Annual Sentinel Event Summary Report         A 10d       If your facility has reported no Sentinel Events for the reporting period, please enter a 0 value.         A 10e       Be sure to consider the number of employees at the facility before answereing the section on the Patient Safety Committee as the form options change depending on your answer. (The number is 'the annual average based daily paid workers onsite' for your healthcare facility)         Patient Safety Committee -If employee count is greater than or equal to 25, please fill out section B.         In the "Summarize the activities of the committee" at most 5 sentences to provide a high level overview of specific actvities.         When the contact form or the Summary Report data entry is complete, follow the instructions listed on <u>A 9k</u> to set the record status and save your data entry work.         In addition to A9k, also refer to <u>A 13b</u> to see what the bottom of the form should look like when your are ready to submit, and prior to clicking the "Save & Exit Form."                                                                                                    | A10d       Select the row for your facility licence number (ID).         Red arrow gray button to enter the Annual Sentinel Event Summary Report         A 10d       If your facility has reported no Sentinel Events for the reporting period, please enter a 0 value.         A 10e       Be sure to consider the number of employees at the facility before answereing the section on the Patient Safety Committee as the form options change depending on your answer. (The number is 'the annual average based daily paid workers onsite' for your healthcare facility)         Patient Safety Committee       -If employee count is greater than or equal to 25, please fill out section B.         In the "Summarize the activities of the committee" at most 5 sentences to provide a high level overview of specific activities.         When the contact form or the Summary Report data entry is complete, follow the instructions listed on <u>A 9k</u> to set the record status and save your data entry work.         In addition to A9k, also refer to <u>A 13b</u> to see what the bottom of the form should look like when your are ready to submit, and prior to clicking the "Save & Exit Form."         A 10f       The facility's Patient Safety Plan must be uploaded. The Patient Safety Plan (PSP) is the facility's statement regarding activity and                                                                                                    |       | Record Status                                                                        | Dashboard                                                                                                    |
| A10d       Select the row for your facility licence number (ID).         Red arrow gray button to enter the Annual Sentinel Event Summary Report         A 10d       If your facility has reported no Sentinel Events for the reporting period, please enter a 0 value.         A 10e       Be sure to consider the number of employees at the facility before answereing the section on the Patient Safety Committee as the form options change depending on your answer. (The number is 'the annua average based daily paid workers onsite' for your healthcare facility)         Patient Safety Committee       -If employee count is greater than or equal to 25, please fill out section B.         In the "Summarize the activities of the committee" at most 5 sentences to provide a high level overview of specific activities.         When the contact form or the Summary Report data entry is complete, follow the instructions listed on <u>A 9k</u> to set the record status and save your data entry work.         In addition to A9k, also refer to <u>A 13b</u> to see what the bottom of the form should look like when your are ready to submit, and prior to clicking the "Save & Exit Form."                                                                                                    | <ul> <li>Allod Select the row for your facility licence number (ID).</li> <li>Red arrow gray button to enter the Annual Sentinel Event Summary Report</li> <li>A 10d If your facility has reported no Sentinel Events for the reporting period, please enter a 0 value.</li> <li>A 10e Be sure to consider the number of employees at the facility before answereing the section on the Patient Safety Committee as the form options change depending on your answer. (The number is 'the annual average based daily paid workers onsite' for your healthcare facility)</li> <li>Patient Safety Committee -If employee count is greater than or equal to 25, please fill out section A below. If less than 25 employees, fill out section B.</li> <li>In the "Summarize the activities of the committee" at most 5 sentences to provide a high level overview of specific activities.</li> <li>When the contact form or the Summary Report data entry is complete, follow the instructions listed on <u>A 9k</u> to set the record status and save your data entry work.</li> <li>In addition to A9k, also refer to <u>A 13b</u> to see what the bottom of the form should look like when your are ready to submit, and prior to clicking the "Save &amp; Exit Form."</li> <li>A 10f The facility's Patient Safety Plan must be uploaded. The Patient Safety Plan (PSP) is the facility's statement regarding activity and</li> </ul>                                                                                                    |       | Add / Edit Dec                                                                       |                                                                                                    |
| <ul> <li>A10d Select the row for your facility licence number (ID).</li> <li>Red arrow gray button to enter the Annual Sentinel Event Summary Report</li> <li>A 10d If your facility has reported no Sentinel Events for the reporting period, please enter a 0 value.</li> <li>A 10e Be sure to consider the number of employees at the facility before answereing the section on the Patient Safety Committee as the form options change depending on your answer. (The number is 'the annua average based daily paid workers onsite' for your healthcare facility)</li> <li>Patient Safety Committee -If employee count is greater than or equal to 25, please fill out section A below. If less than 25 employees, fill out section B.</li> <li>In the "Summarize the activities of the committee" at most 5 sentences to provide a high level overview of specific activities.</li> <li>When the contact form or the Summary Report data entry is complete, follow the instructions listed on <u>A 9k</u> to set the record status and save your data entry work.</li> <li>In addition to A9k, also refer to <u>A 13b</u> to see what the bottom of the form should look like when your are ready to submit, and prior to clicking the "Save &amp; Exit Form."</li> </ul>                                                                                                    | <ul> <li>A10d Select the row for your facility licence number (ID).</li> <li>Red arrow gray button to enter the Annual Sentinel Event Summary Report</li> <li>A 10d If your facility has reported no Sentinel Events for the reporting period, please enter a 0 value.</li> <li>A 10e Be sure to consider the number of employees at the facility before answereing the section on the Patient Safety Committee as the form options change depending on your answer. (The number is 'the annual average based daily paid workers onsite' for your healthcare facility)</li> <li>Patient Safety Committee -If employee count is greater than or equal to 25, please fill out section A below. If less than 25 employees, fill out section B.</li> <li>In the "Summarize the activities of the committee" at most 5 sentences to provide a high level overview of specific actvities.</li> <li>When the contact form or the Summary Report data entry is complete, follow the instructions listed on <u>A 9k</u> to set the record status and save your data entry work.</li> <li>In addition to A9k, also refer to <u>A 13b</u> to see what the bottom of the form should look like when your are ready to submit, and prior to clicking the "Save &amp; Exit Form."</li> <li>A 10f The facility's Patient Safety Plan must be uploaded. The Patient Safety Plan (PSP) is the facility's statement regarding activity and</li> </ul>                                                                                                    |       |                                                                                      | 505                                                                                                    |
| <ul> <li>A rod Select the row for your lacinty licence number (iD).</li> <li>Red arrow gray button to enter the Annual Sentinel Event Summary Report</li> <li>A 10d If your facility has reported no Sentinel Events for the reporting period, please enter a 0 value.</li> <li>A 10e Be sure to consider the number of employees at the facility before answereing the section on the Patient Safety Committee as the form options change depending on your answer. (The number is 'the annua average based daily paid workers onsite' for your healthcare facility)</li> <li>Patient Safety Committee         <ul> <li>If employee count is greater than or equal to 25, please fill out section B.</li> <li>In the "Summarize the activities of the committee" at most 5 sentences to provide a high level overview of specific activities.</li> <li>When the contact form or the Summary Report data entry is complete, follow the instructions listed on <u>A 9k</u> to set the record status and save your data entry work.</li> <li>In addition to A9k, also refer to <u>A 13b</u> to see what the bottom of the form should look like when your are ready to submit, and prior to clicking the "Save &amp; Exit Form."</li> </ul> </li> </ul>                                                                                                    | <ul> <li>A rod Select the row for your facility incence number (iD).</li> <li>Red arrow gray button to enter the Annual Sentinel Event Summary Report</li> <li>A 10d If your facility has reported no Sentinel Events for the reporting period, please enter a 0 value.</li> <li>A 10e Be sure to consider the number of employees at the facility before answereing the section on the Patient Safety Committee as the form options change depending on your answer. (The number is 'the annual average based daily paid workers onsite' for your healthcare facility)</li> <li>Patient Safety Committee -If employee count is greater than or equal to 25, please fill out section A below. If less than 25 employees, fill out section B.</li> <li>In the "Summarize the activities of the committee" at most 5 sentences to provide a high level overview of specific actvities.</li> <li>When the contact form or the Summary Report data entry is complete, follow the instructions listed on <u>A 9k</u> to set the record status and save your data entry work.</li> <li>In addition to A9k, also refer to <u>A 13b</u> to see what the bottom of the form should look like when your are ready to submit, and prior to clicking the "Save &amp; Exit Form."</li> <li>A 10f The facility's Patient Safety Plan must be uploaded. The Patient Safety Plan (PSP) is the facility's statement regarding activity and</li> </ul>                                                                                                    | A10d  | Coloct the row fo                                                                    | r vour facility licence number (ID)                                                                                                    |
| Red arrow gray button to enter the Annual Sentinel Event Summary<br>Report         A 10d       If your facility has reported no Sentinel Events for the reporting period,<br>please enter a 0 value.         A 10e       Be sure to consider the number of employees at the facility before<br>answereing the section on the Patient Safety Committee as the form<br>options change depending on your answer. (The number is 'the annua<br>average based daily paid workers onsite' for your healthcare facility)         Patient Safety Committee<br>-If employee count is greater than or equal to 25, please fill out<br>section A below. If less than 25 employees, fill out section B.         In the "Summarize the activities of the committee" at most 5 sentences<br>to provide a high level overview of specific activities.         When the contact form or the Summary Report data entry is complete,<br>follow the instructions listed on <u>A 9k</u> to set the record status and save<br>your data entry work.         In addition to A9k, also refer to <u>A 13b</u> to see what the bottom of the<br>form should look like when your are ready to submit, and prior to<br>clicking the "Save & Exit Form."                                                                                                    | Red arrow gray button to enter the Annual Sentinel Event Summary<br>ReportA 10dIf your facility has reported no Sentinel Events for the reporting period,<br>please enter a 0 value.A 10eBe sure to consider the number of employees at the facility before<br>answereing the section on the Patient Safety Committee as the form<br>options change depending on your answer. (The number is 'the annual<br>average based daily paid workers onsite' for your healthcare facility)Patient Safety Committee<br>-If employee count is greater than or equal to 25, please fill out<br>section A below. If less than 25 employees, fill out section B.In the "Summarize the activities of the committee" at most 5 sentences<br>to provide a high level overview of specific activities.When the contact form or the Summary Report data entry is complete,<br>follow the instructions listed on <u>A 9k</u> to set the record status and save<br>your data entry work.In addition to A9k, also refer to <u>A 13b</u> to see what the bottom of the<br>form should look like when your are ready to submit, and prior to<br>clicking the "Save & Exit Form."A 10fThe facility's Patient Safety Plan must be uploaded. The Patient<br>Safety Plan (PSP) is the facility's statement regarding activity and                                                                                                    | ATUd  | Select the row to                                                                    | r your facility licence number (ID).                                                                                                    |
| A 10d       If your facility has reported no Sentinel Events for the reporting period, please enter a 0 value.         A 10e       Be sure to consider the number of employees at the facility before answereing the section on the Patient Safety Committee as the form options change depending on your answer. (The number is 'the annual average based daily paid workers onsite' for your healthcare facility)         Patient Safety Committee       -If employee count is greater than or equal to 25, please fill out section B.         In the "Summarize the activities of the committee" at most 5 sentences to provide a high level overview of specific actvities.         When the contact form or the Summary Report data entry is complete, follow the instructions listed on <u>A 9k</u> to set the record status and save your data entry work.         In addition to A9k, also refer to <u>A 13b</u> to see what the bottom of the form should look like when your are ready to submit, and prior to clicking the "Save & Exit Form."                                                                                                    | <ul> <li>A 10d If your facility has reported no Sentinel Event Summary Report</li> <li>A 10d If your facility has reported no Sentinel Events for the reporting period, please enter a 0 value.</li> <li>A 10e Be sure to consider the number of employees at the facility before answereing the section on the Patient Safety Committee as the form options change depending on your answer. (The number is 'the annual average based daily paid workers onsite' for your healthcare facility)</li> <li>Patient Safety Committee <ul> <li>If employee count is greater than or equal to 25, please fill out section A below. If less than 25 employees, fill out section B.</li> <li>In the "Summarize the activities of the committee" at most 5 sentences to provide a high level overview of specific activities.</li> <li>When the contact form or the Summary Report data entry is complete, follow the instructions listed on <u>A 9k</u> to set the record status and save your data entry work.</li> <li>In addition to A9k, also refer to <u>A 13b</u> to see what the bottom of the form should look like when your are ready to submit, and prior to clicking the "Save &amp; Exit Form."</li> </ul> </li> <li>A 10f The facility's Patient Safety Plan must be uploaded. The Patient Safety Plan (PSP) is the facility's statement regarding activity and</li> </ul>                                                                                                    |       | Ped arrow grav h                                                                     | utton to enter the Annual Sentinel Event Summary                                                                                                    |
| <ul> <li>A 10d If your facility has reported no Sentinel Events for the reporting period, please enter a 0 value.</li> <li>A 10e Be sure to consider the number of employees at the facility before answereing the section on the Patient Safety Committee as the form options change depending on your answer. (The number is 'the annua average based daily paid workers onsite' for your healthcare facility)</li> <li>Patient Safety Committee <ul> <li>If employee count is greater than or equal to 25, please fill out section A below. If less than 25 employees, fill out section B.</li> <li>In the "Summarize the activities of the committee" at most 5 sentences to provide a high level overview of specific activities.</li> <li>When the contact form or the Summary Report data entry is complete, follow the instructions listed on <u>A 9k</u> to set the record status and save your data entry work.</li> <li>In addition to A9k, also refer to <u>A 13b</u> to see what the bottom of the form should look like when your are ready to submit, and prior to clicking the "Save &amp; Exit Form."</li> </ul> </li> </ul>                                                                                                    | <ul> <li>A 10d If your facility has reported no Sentinel Events for the reporting period, please enter a 0 value.</li> <li>A 10e Be sure to consider the number of employees at the facility before answereing the section on the Patient Safety Committee as the form options change depending on your answer. (The number is 'the annual average based daily paid workers onsite' for your healthcare facility)</li> <li>Patient Safety Committee -If employee count is greater than or equal to 25, please fill out section A below. If less than 25 employees, fill out section B.</li> <li>In the "Summarize the activities of the committee" at most 5 sentences to provide a high level overview of specific activities.</li> <li>When the contact form or the Summary Report data entry is complete, follow the instructions listed on <u>A 9k</u> to set the record status and save your data entry work.</li> <li>In addition to A9k, also refer to <u>A 13b</u> to see what the bottom of the form should look like when your are ready to submit, and prior to clicking the "Save &amp; Exit Form."</li> <li>A 10f The facility's Patient Safety Plan must be uploaded. The Patient Safety Plan (PSP) is the facility's statement regarding activity and</li> </ul>                                                                                                    |       | Report                                                                               |                                                                                                    |
| Please enter a 0 value.A 10eBe sure to consider the number of employees at the facility before<br>answereing the section on the Patient Safety Committee as the form<br>options change depending on your answer. (The number is 'the annua<br>average based daily paid workers onsite' for your healthcare facility)Patient Safety Committee<br>-If employee count is greater than or equal to 25, please fill out<br>section A below. If less than 25 employees, fill out section B.In the "Summarize the activities of the committee" at most 5 sentences<br>to provide a high level overview of specific activities.When the contact form or the Summary Report data entry is complete,<br>follow the instructions listed on A 9k to set the record status and save<br>your data entry work.In addition to A9k, also refer to A 13b to see what the bottom of the<br>form should look like when your are ready to submit, and prior to<br>clicking the "Save & Exit Form."                                                                                                    | <ul> <li>A 10e Be sure to consider the number of employees at the facility before answereing the section on the Patient Safety Committee as the form options change depending on your answer. (The number is 'the annual average based daily paid workers onsite' for your healthcare facility)</li> <li>Patient Safety Committee -If employee count is greater than or equal to 25, please fill out section A below. If less than 25 employees, fill out section B.</li> <li>In the "Summarize the activities of the committee" at most 5 sentences to provide a high level overview of specific activities.</li> <li>When the contact form or the Summary Report data entry is complete, follow the instructions listed on <u>A 9k</u> to set the record status and save your data entry work.</li> <li>In addition to A9k, also refer to <u>A 13b</u> to see what the bottom of the form should look like when your are ready to submit, and prior to clicking the "Save &amp; Exit Form."</li> <li>A 10f The facility's Patient Safety Plan must be uploaded. The Patient Safety Plan (PSP) is the facility's statement regarding activity and</li> </ul>                                                                                                    | A 10d | If your facility has                                                                 | reported no Sentinel Events for the reporting period,                                                                                                    |
| <ul> <li>A 10e Be sure to consider the number of employees at the facility before answereing the section on the Patient Safety Committee as the form options change depending on your answer. (The number is 'the annua average based daily paid workers onsite' for your healthcare facility)</li> <li>Patient Safety Committee <ul> <li>If employee count is greater than or equal to 25, please fill out section A below. If less than 25 employees, fill out section B.</li> <li>In the "Summarize the activities of the committee" at most 5 sentences to provide a high level overview of specific activities.</li> <li>When the contact form or the Summary Report data entry is complete, follow the instructions listed on <u>A 9k</u> to set the record status and save your data entry work.</li> <li>In addition to A9k, also refer to <u>A 13b</u> to see what the bottom of the form should look like when your are ready to submit, and prior to clicking the "Save &amp; Exit Form."</li> </ul> </li> </ul>                                                                                                    | <ul> <li>A 10e Be sure to consider the number of employees at the facility before answereing the section on the Patient Safety Committee as the form options change depending on your answer. (The number is 'the annual average based daily paid workers onsite' for your healthcare facility)</li> <li>Patient Safety Committee -If employee count is greater than or equal to 25, please fill out section A below. If less than 25 employees, fill out section B.</li> <li>In the "Summarize the activities of the committee" at most 5 sentences to provide a high level overview of specific activities.</li> <li>When the contact form or the Summary Report data entry is complete, follow the instructions listed on <u>A 9k</u> to set the record status and save your data entry work.</li> <li>In addition to A9k, also refer to <u>A 13b</u> to see what the bottom of the form should look like when your are ready to submit, and prior to clicking the "Save &amp; Exit Form."</li> <li>A 10f The facility's Patient Safety Plan must be uploaded. The Patient Safety Plan (PSP) is the facility's statement regarding activity and</li> </ul>                                                                                                    |       | please enter a 0                                                                     | value.                                                                                                    |
| <ul> <li>answereing the section on the Patient Safety Committee as the form options change depending on your answer. (The number is 'the annua average based daily paid workers onsite' for your healthcare facility)</li> <li>Patient Safety Committee <ul> <li>If employee count is greater than or equal to 25, please fill out section A below. If less than 25 employees, fill out section B.</li> <li>In the "Summarize the activities of the committee" at most 5 sentences to provide a high level overview of specific activities.</li> <li>When the contact form or the Summary Report data entry is complete, follow the instructions listed on <u>A 9k</u> to set the record status and save your data entry work.</li> <li>In addition to A9k, also refer to <u>A 13b</u> to see what the bottom of the form should look like when your are ready to submit, and prior to clicking the "Save &amp; Exit Form."</li> </ul> </li> </ul>                                                                                                    | <ul> <li>answereing the section on the Patient Safety Committee as the form options change depending on your answer. (The number is 'the annual average based daily paid workers onsite' for your healthcare facility)</li> <li>Patient Safety Committee <ul> <li>If employee count is greater than or equal to 25, please fill out section A below. If less than 25 employees, fill out section B.</li> <li>In the "Summarize the activities of the committee" at most 5 sentences to provide a high level overview of specific activities.</li> <li>When the contact form or the Summary Report data entry is complete, follow the instructions listed on <u>A 9k</u> to set the record status and save your data entry work.</li> <li>In addition to A9k, also refer to <u>A 13b</u> to see what the bottom of the form should look like when your are ready to submit, and prior to clicking the "Save &amp; Exit Form."</li> </ul> </li> <li>A 10f The facility's Patient Safety Plan must be uploaded. The Patient Safety Plan (PSP) is the facility's statement regarding activity and</li> </ul>                                                                                                    | A 10e | Be sure to consid                                                                    | ler the number of employees at the facility before                                                                                                    |
| options change depending on your answer. (The number is 'the annua average based daily paid workers onsite' for your healthcare facility)         Patient Safety Committee         -If employee count is greater than or equal to 25, please fill out section A below. If less than 25 employees, fill out section B.         In the "Summarize the activities of the committee" at most 5 sentences to provide a high level overview of specific actvities.         When the contact form or the Summary Report data entry is complete, follow the instructions listed on <u>A 9k</u> to set the record status and save your data entry work.         In addition to A9k, also refer to <u>A 13b</u> to see what the bottom of the form should look like when your are ready to submit, and prior to clicking the "Save & Exit Form."                                                                                                    | <ul> <li>options change depending on your answer. (The number is 'the annual average based daily paid workers onsite' for your healthcare facility)</li> <li>Patient Safety Committee <ul> <li>If employee count is greater than or equal to 25, please fill out section A below. If less than 25 employees, fill out section B.</li> <li>In the "Summarize the activities of the committee" at most 5 sentences to provide a high level overview of specific activities.</li> <li>When the contact form or the Summary Report data entry is complete, follow the instructions listed on <u>A 9k</u> to set the record status and save your data entry work.</li> <li>In addition to A9k, also refer to <u>A 13b</u> to see what the bottom of the form should look like when your are ready to submit, and prior to clicking the "Save &amp; Exit Form."</li> </ul> </li> <li>A 10f The facility's Patient Safety Plan must be uploaded. The Patient Safety Plan (PSP) is the facility's statement regarding activity and</li> </ul>                                                                                                    |       | answereing the s                                                                     | ection on the Patient Safety Committee as the form                                                                                                    |
| average based daily paid workers onsite' for your healthcare facility)         Patient Safety Committee         -If employee count is greater than or equal to 25, please fill out section A below. If less than 25 employees, fill out section B.         In the "Summarize the activities of the committee" at most 5 sentences to provide a high level overview of specific actvities.         When the contact form or the Summary Report data entry is complete, follow the instructions listed on A 9k to set the record status and save your data entry work.         In addition to A9k, also refer to A 13b to see what the bottom of the form should look like when your are ready to submit, and prior to clicking the "Save & Exit Form."                                                                                                    | average based daily paid workers onsitefor your healthcare facility)Patient Safety Committee<br>-If employee count is greater than or equal to 25, please fill out<br>section A below. If less than 25 employees, fill out section B.In the "Summarize the activities of the committee" at most 5 sentences<br>to provide a high level overview of specific activities.When the contact form or the Summary Report data entry is complete,<br>follow the instructions listed on <u>A 9k</u> to set the record status and save<br>your data entry work.In addition to A9k, also refer to <u>A 13b</u> to see what the bottom of the<br>form should look like when your are ready to submit, and prior to<br>clicking the "Save & Exit Form."A 10fThe facility's Patient Safety Plan must be uploaded. The Patient<br>Safety Plan (PSP) is the facility's statement regarding activity and                                                                                                    |       | options change d                                                                     | epending on your answer. (The number is 'the annual                                                                                                    |
| Patient Safety Committee         -If employee count is greater than or equal to 25, please fill out section A below. If less than 25 employees, fill out section B.         In the "Summarize the activities of the committee" at most 5 sentences to provide a high level overview of specific actvities.         When the contact form or the Summary Report data entry is complete, follow the instructions listed on <u>A 9k</u> to set the record status and save your data entry work.         In addition to A9k, also refer to <u>A 13b</u> to see what the bottom of the form should look like when your are ready to submit, and prior to clicking the "Save & Exit Form."                                                                                                    | Patient Safety Committee<br>-If employee count is greater than or equal to 25, please fill out<br>section A below. If less than 25 employees, fill out section B.In the "Summarize the activities of the committee" at most 5 sentences<br>to provide a high level overview of specific activities.When the contact form or the Summary Report data entry is complete,<br>follow the instructions listed on <u>A 9k</u> to set the record status and save<br>your data entry work.In addition to A9k, also refer to <u>A 13b</u> to see what the bottom of the<br>form should look like when your are ready to submit, and prior to<br>clicking the "Save & Exit Form."A 10fThe facility's Patient Safety Plan must be uploaded. The Patient<br>Safety Plan (PSP) is the facility's statement regarding activity and                                                                                                    |       | average based d                                                                      | ally paid workers onsite' for your healthcare facility)                                                                                                    |
| <ul> <li>If employee count is greater than or equal to 25, please fill out section A below. If less than 25 employees, fill out section B.</li> <li>In the "Summarize the activities of the committee" at most 5 sentences to provide a high level overview of specific activities.</li> <li>When the contact form or the Summary Report data entry is complete, follow the instructions listed on <u>A 9k</u> to set the record status and save your data entry work.</li> <li>In addition to A9k, also refer to <u>A 13b</u> to see what the bottom of the form should look like when your are ready to submit, and prior to clicking the "Save &amp; Exit Form."</li> </ul>                                                                                                    | <ul> <li>In the "Summarize the activities of the committee" at most 5 sentences to provide a high level overview of specific activities.</li> <li>When the contact form or the Summary Report data entry is complete, follow the instructions listed on <u>A 9k</u> to set the record status and save your data entry work.</li> <li>In addition to A9k, also refer to <u>A 13b</u> to see what the bottom of the form should look like when your are ready to submit, and prior to clicking the "Save &amp; Exit Form."</li> <li>A 10f The facility's Patient Safety Plan must be uploaded. The Patient Safety Plan (PSP) is the facility's statement regarding activity and</li> </ul>                                                                                                    |       | Detient Cofety (                                                                     |                                                                                                    |
| <ul> <li>In the "Summarize the activities of the committee" at most 5 sentences to provide a high level overview of specific actvities.</li> <li>When the contact form or the Summary Report data entry is complete, follow the instructions listed on <u>A 9k</u> to set the record status and save your data entry work.</li> <li>In addition to A9k, also refer to <u>A 13b</u> to see what the bottom of the form should look like when your are ready to submit, and prior to clicking the "Save &amp; Exit Form."</li> </ul>                                                                                                    | <ul> <li>In the "Summarize the activities of the committee" at most 5 sentences to provide a high level overview of specific activities.</li> <li>When the contact form or the Summary Report data entry is complete, follow the instructions listed on <u>A 9k</u> to set the record status and save your data entry work.</li> <li>In addition to A9k, also refer to <u>A 13b</u> to see what the bottom of the form should look like when your are ready to submit, and prior to clicking the "Save &amp; Exit Form."</li> <li>A 10f The facility's Patient Safety Plan must be uploaded. The Patient Safety Plan (PSP) is the facility's statement regarding activity and</li> </ul>                                                                                                    |       | Patient Safety C                                                                     | committee                                                                                                    |
| <ul> <li>Section A below. It less than 25 employees, in out section B.</li> <li>In the "Summarize the activities of the committee" at most 5 sentences to provide a high level overview of specific activities.</li> <li>When the contact form or the Summary Report data entry is complete, follow the instructions listed on <u>A 9k</u> to set the record status and save your data entry work.</li> <li>In addition to A9k, also refer to <u>A 13b</u> to see what the bottom of the form should look like when your are ready to submit, and prior to clicking the "Save &amp; Exit Form."</li> </ul>                                                                                                    | <ul> <li>In the "Summarize the activities of the committee" at most 5 sentences to provide a high level overview of specific actvities.</li> <li>When the contact form or the Summary Report data entry is complete, follow the instructions listed on <u>A 9k</u> to set the record status and save your data entry work.</li> <li>In addition to A9k, also refer to <u>A 13b</u> to see what the bottom of the form should look like when your are ready to submit, and prior to clicking the "Save &amp; Exit Form."</li> <li>A 10f The facility's Patient Safety Plan must be uploaded. The Patient Safety Plan (PSP) is the facility's statement regarding activity and</li> </ul>                                                                                                    |       | -if employee col                                                                     | If less than 25 employees fill out section R                                                                                                    |
| <ul> <li>In the "Summarize the activities of the committee" at most 5 sentences to provide a high level overview of specific actvities.</li> <li>When the contact form or the Summary Report data entry is complete, follow the instructions listed on <u>A 9k</u> to set the record status and save your data entry work.</li> <li>In addition to A9k, also refer to <u>A 13b</u> to see what the bottom of the form should look like when your are ready to submit, and prior to clicking the "Save &amp; Exit Form."</li> </ul>                                                                                                    | <ul> <li>In the "Summarize the activities of the committee" at most 5 sentences to provide a high level overview of specific actvities.</li> <li>When the contact form or the Summary Report data entry is complete, follow the instructions listed on <u>A 9k</u> to set the record status and save your data entry work.</li> <li>In addition to A9k, also refer to <u>A 13b</u> to see what the bottom of the form should look like when your are ready to submit, and prior to clicking the "Save &amp; Exit Form."</li> <li>A 10f The facility's Patient Safety Plan must be uploaded. The Patient Safety Plan (PSP) is the facility's statement regarding activity and</li> </ul>                                                                                                    |       | Section A below                                                                      | . If less than 25 employees, infour section B.                                                                                                    |
| <ul> <li>In the "outmittee the dotivities of the committee" at most o contended to provide a high level overview of specific activities.</li> <li>When the contact form or the Summary Report data entry is complete, follow the instructions listed on <u>A 9k</u> to set the record status and save your data entry work.</li> <li>In addition to A9k, also refer to <u>A 13b</u> to see what the bottom of the form should look like when your are ready to submit, and prior to clicking the "Save &amp; Exit Form."</li> </ul>                                                                                                    | <ul> <li>In the 'outmutice the doubties of the committee' difficulty operations of the committee' difficulty operations of</li></ul> |       | In the "Summariz                                                                     | e the activities of the committee" at most 5 sentences                                                                                                    |
| <ul> <li>When the contact form or the Summary Report data entry is complete, follow the instructions listed on <u>A 9k</u> to set the record status and save your data entry work.</li> <li>In addition to A9k, also refer to <u>A 13b</u> to see what the bottom of the form should look like when your are ready to submit, and prior to clicking the "Save &amp; Exit Form."</li> </ul>                                                                                                    | <ul> <li>When the contact form or the Summary Report data entry is complete, follow the instructions listed on <u>A 9k</u> to set the record status and save your data entry work.</li> <li>In addition to A9k, also refer to <u>A 13b</u> to see what the bottom of the form should look like when your are ready to submit, and prior to clicking the "Save &amp; Exit Form."</li> <li>A 10f The facility's Patient Safety Plan must be uploaded. The Patient Safety Plan (PSP) is the facility's statement regarding activity and</li> </ul>                                                                                                    |       | to provide a high                                                                    | level overview of specific activities.                                                                                                    |
| When the contact form or the Summary Report data entry is complete, follow the instructions listed on <u>A 9k</u> to set the record status and save your data entry work.         In addition to A9k, also refer to <u>A 13b</u> to see what the bottom of the form should look like when your are ready to submit, and prior to clicking the "Save & Exit Form."                                                                                                    | <ul> <li>When the contact form or the Summary Report data entry is complete, follow the instructions listed on <u>A 9k</u> to set the record status and save your data entry work.</li> <li>In addition to A9k, also refer to <u>A 13b</u> to see what the bottom of the form should look like when your are ready to submit, and prior to clicking the "Save &amp; Exit Form."</li> <li>A 10f The facility's Patient Safety Plan must be uploaded. The Patient Safety Plan (PSP) is the facility's statement regarding activity and</li> </ul>                                                                                                    |       | 10 pro 110 o 110g.                                                                   |                                                                                                    |
| follow the instructions listed on <u>A 9k</u> to set the record status and save<br>your data entry work.<br>In addition to A9k, also refer to <u>A 13b</u> to see what the bottom of the<br>form should look like when your are ready to submit, and prior to<br>clicking the "Save & Exit Form."                                                                                                    | <ul> <li>follow the instructions listed on <u>A 9k</u> to set the record status and save your data entry work.</li> <li>In addition to A9k, also refer to <u>A 13b</u> to see what the bottom of the form should look like when your are ready to submit, and prior to clicking the "Save &amp; Exit Form."</li> <li>A 10f The facility's Patient Safety Plan must be uploaded. The Patient Safety Plan (PSP) is the facility's statement regarding activity and</li> </ul>                                                                                                    |       | When the contac                                                                      | t form or the Summary Report data entry is complete,                                                                                                    |
| your data entry work.<br>In addition to A9k, also refer to <u>A 13b</u> to see what the bottom of the form should look like when your are ready to submit, and prior to clicking the "Save & Exit Form."                                                                                                    | your data entry work.In addition to A9k, also refer to A 13b to see what the bottom of the<br>form should look like when your are ready to submit, and prior to<br>clicking the "Save & Exit Form."A 10fThe facility's Patient Safety Plan must be uploaded. The Patient<br>Safety Plan (PSP) is the facility's statement regarding activity and                                                                                                    |       | follow the instruct                                                                  | tions listed on A 9k to set the record status and save                                                                                                    |
| In addition to A9k, also refer to <u>A 13b</u> to see what the bottom of the form should look like when your are ready to submit, and prior to clicking the "Save & Exit Form."                                                                                                    | <ul> <li>In addition to A9k, also refer to <u>A 13b</u> to see what the bottom of the form should look like when your are ready to submit, and prior to clicking the "Save &amp; Exit Form."</li> <li>A 10f The facility's Patient Safety Plan must be uploaded. The Patient Safety Plan (PSP) is the facility's statement regarding activity and</li> </ul>                                                                                                    |       | your data entry w                                                                    | vork.                                                                                                    |
| form should look like when your are ready to submit, and prior to<br>clicking the "Save & Exit Form."                                                                                                    | A 10f       The facility's Patient Safety Plan must be uploaded. The Patient Safety Plan (PSP) is the facility's statement regarding activity and                                                                                                    |       | In addition to AQL                                                                   | x also refer to $A$ 12b to acc what the better of the                                                                                                    |
| clicking the "Save & Exit Form."                                                                                                    | A 10f The facility's Patient Safety Plan must be uploaded. The Patient Safety Plan (PSP) is the facility's statement regarding activity and                                                                                                    |       | form chould look                                                                     | k, also relef to <u>A 150</u> to see what the boltom of the                                                                                                    |
|                                                                                                    | A 10f The facility's Patient Safety Plan must be uploaded. The Patient Safety Plan (PSP) is the facility's statement regarding activity and                                                                                                    |       | clicking the "Save                                                                   | e & Exit Form "                                                                                                    |
| A 10t I the facility's Patient Safety Plan must be unloaded. The Patient                                                                                                    | Safety Plan (PSP) is the facility's statement regarding activity and                                                                                                    | A 10f | The facility's Pati                                                                  | ent Safety Plan must be uploaded The Patient                                                                                                    |
| Safety Plan (PSP) is the facility's statement regarding activity and                                                                                                    |                                                                                                    |       | Safety Plan (PSF                                                                     | ) is the facility's statement regarding activity and                                                                                                    |
| approach to minimize risk and ensure nations safety. Please do an                                                                                                    | approach to minimize risk, and ensure patient safety. Please do an                                                                                                    |       | approach to mini                                                                     | mize risk, and ensure patient safety. Please do an                                                                                                    |
| Safety Plan (PSP) is the facility's statement regarding activity and<br>approach to minimize risk, and ensure patient safety. Please do ap                                                                                                    | approach to minimize risk and ensure natient safety. Please do an                                                                                                    | A TUT | Safety Plan (PSP                                                                     | <ul> <li>Plan must be uploaded. The Patient</li> <li>P) is the facility's statement regarding activity and</li> <li>mize risk, and ensure patient safety. Please do an</li> </ul> |

| internet search for examples. The program's website has a comprehensive example meant for large institutions. <u>(SER</u> <u>Publications)</u>                                                                                 |
|----------------------------------------------------------------------------------------------------|
| The version of your PSP that is uploaded must be Americans-with-<br>disabilities (ADA) compliant, has your facility's name and address, but<br>does not have staff names needs to be uploaded, to be a complete<br>submission. |

| Q 11     | Q11 How do I print or save a form after I have entered the information?                                                                                                    |  |  |
|----------|----------------------------------------------------------------------------------------------------|--|--|
| A<br>11a | Within the project of interest, and the record of interest, look for a marron title below the project name that says "Record Home Pate."                                                                                                    |  |  |
|          | Now look for a rectangle gray button with the words "Choose action for record "                                                                                                    |  |  |
|          | Left click on the drop-down triangle on the right side of the gray button titled "Choose action for record."                                                                                                    |  |  |
|          | Choose "Download PDF of record data for all instruments" and save as pdf file.                                                                                                    |  |  |
|          | As illustrated with a red arrow in the image below. (Your screen may not be exactly as below)                                                                                                    |  |  |
| A<br>11b | Start Here - Sentinel Event Registry Data Input System                                                                                                    |  |  |
|          | Record Home Page                                                                                                    |  |  |
|          | The grid below displays the form-by-form progress of data<br>entered for the currently selected record. You may click on the<br>colored status icons to access that form/event. If you wish, you<br>may modify the events below by navigating to the <u>Define My</u> .<br><u>Events</u> page.<br>Legend for status icons:<br>Incomplete (Incomplete (no data saved) ?<br>Unverified<br>Complete |  |  |
|          | Choose action for record 🤝                                                                                                    |  |  |
|          | Download ZIP file of all uploaded documents                                                                                                    |  |  |
|          | 🔂 Download PDF of record data for all instruments/events                                                                                                    |  |  |
|          | Download PDF of record data for all instruments/events (compact)                                                                                                    |  |  |
|          | Lock all instruments across all events                                                                                                    |  |  |
|          | Unlock all instruments across all events                                                                                                    |  |  |
|          | Assign to Data Access Group (or unassign/reassign)                                                                                                    |  |  |
|          | Rename record     All forms/avants)                                                                                                    |  |  |
|          | Delete all data on event: X                                                                                                    |  |  |

| Q 12     | Q12 How do I Update the Contact Form when there are changes in reporting staff.                                                                                                    |  |  |
|----------|----------------------------------------------------------------------------------------------------|--|--|
| A        | Do not enter the same person for more than one role.                                                                                                    |  |  |
| 12a      | Send an email to <u>ser@healthcare.nv.gov</u> to have your contact form ready for update (Unlocks the form, saves off old information).                                                                |  |  |
|          | REDCap SER Reporting system event reporting login: <u>(SER Forms)</u> .<br>Select link 3 Enter your username and your password.                                                                        |  |  |
|          | Follow Question 10 to Step 10d. Select the first available gray radio button from the left, under the blue arrow and the "Sentinel Event Contact Form."                                                |  |  |
| A<br>12b | Whenever there is a change in the staff for the roles of the Patient<br>Safety Officer, or any of the Designated Reporters, a new contact form<br>must be completed and verified by the SER Registrar. |  |  |
| A<br>12c | For each role the<br>full name,<br>nick name if applicable,<br>effective date (date the person assumed that role at the facility)                                                                      |  |  |
|          | effective end date (Send the name and date to the SER Registrar at the<br>email in A 12a when requesting a change in the contact form (i.e. a<br>change in staff, etc.),                               |  |  |
|          | technical credentials / regular job title,                                                                                                    |  |  |
|          | phone number<br>are entered into the form.                                                                                                    |  |  |
| A<br>12d | After completing all the new data, including new staff, and re-entering staff that are continuing in their role.                                                                                       |  |  |
| A<br>12e | Follow Question A 9h and A 9i to complete the record status and save the form.                                                                                                    |  |  |
| Q 13     | Q13 How do I check the status of my submission?                                                                                                    |  |  |
| A<br>13a | Refer to Answer 9h for a complete record status icon explanation.                                                                                                    |  |  |
|          | When your form submission is ready, at the bottom of the form, select<br>the record status of 'Unverified' (yellow), unlocked, and click on 'save-<br>and-exit.'                                       |  |  |
|          | Wait approximately 7 business days to revisit the record.                                                                                                    |  |  |
|          | If you have not already been contacted to resolve any issues, your record will have a 'Complete' (green) status.                                                                                       |  |  |

|      | With the green status there is no further action required, your submission has been accepted.                                                                                                    |  |  |
|------|----------------------------------------------------------------------------------------------------|--|--|
| A13b | Bottom of the form when you are ready to submit, then click on 'Save and Exit.'                                                                                                    |  |  |
|      | Form Status                                                                                                    |  |  |
|      | Complete?                                                                                                    |  |  |
|      | Lock this record for this form?<br>If locked, no user will be able to edit this record on this form until someone with Lock/Unlock<br>privileges unlocks it.<br>Save & Exit Form Save & •<br>Cancel |  |  |
| A13c | Record status after Report form 1 entered but not verified by the registrar yet.                                                                                                    |  |  |
| A13d | <u>523-1</u> 000 O                                                                                                    |  |  |
| A13e | Green color on the form radio button indicates registrar verified. No further action needed.                                                                                                    |  |  |
| A13f | Legend for status icons:<br>Incomplete (no data saved) ?<br>Unverified<br>Complete                                                                                                    |  |  |

| Q 14  | Q14 What are the SER reporting responsibilities if my facility opened/closed or changed name/ownership during the reporting period?              |
|-------|----------------------------------------------------------------------------------------------------|
| A 14a | If the facility accepted patients at any time during the reporting period, the contact form and the Sentinel Event Summary Report must complete. |

| Q 15                                                                                   | Q15 What is SB457 (2019)? What is Natural Death?                                                                                                    |  |  |
|----------------------------------------------------------------------------------------|----------------------------------------------------------------------------------------------------|--|--|
| A 15a                                                                                  | SB457 was passed during the 80 <sup>th</sup> session of Nevada's Legislature.<br>This bill modified and expanded the <u>State of Nevada Sentinel Events</u><br><u>Registry (NRS 439.800)</u> and other healthcare facility reporting<br>requirements.                                                                                                    |  |  |
|                                                                                        | In addition to the expanded list of healthcare facilities now required to report sentinel events, the reporting of any death in a healthcare facility is required (not related to NQF), with the exception of a "death due to natural causes" as understood in a general meaning and for which it has been established that the cause of death is not due to any contributing factors by the healthcare facility. |  |  |
|                                                                                        | Additional details can be found in the approved bill found here <u>SB457</u> .                                                                                                    |  |  |
| A15b Natural Deaths. To help understand the meaning of the term following is provided: |                                                                                                    |  |  |
|                                                                                        | Natural is defined as death caused solely by disease or natural process. If natural death is hastened by injury (such as a fall or drowning in a bathtub), the manner of death is not considered natural.                                                                                                    |  |  |
|                                                                                        | A natural death definition.                                                                                                    |  |  |

| Q 16  | Q16 Where can I learn about Patient Safety?                      |  |  |
|-------|------------------------------------------------------------------|--|--|
| A 16a | Thanks for asking! Consider the link below as a start.           |  |  |
|       |                                                                  |  |  |
|       | NIH Patient Safety Books                                         |  |  |
|       | NIH About Patient Safety                                         |  |  |
|       | Patient Safety Learning Systems: A Systematic Review and         |  |  |
|       | Qualitative Synthesis                                            |  |  |
|       | Wikipedia Patient Safety                                         |  |  |
|       | World Health Organization Patient Safety                         |  |  |
|       | VA National Center for Patient Safety - The VA's Approach        |  |  |
|       | An example Patient Safety Plan                                   |  |  |
|       | NRS Sentinel Event Registry program                              |  |  |
|       |                                                                  |  |  |
|       | Sentinel Event Management Model - A Scholar Work Article         |  |  |
|       | <u>National Quality Forum – Serious Reportable Events: A</u>     |  |  |
|       | CONSENSUS 2011                                                   |  |  |
|       | Type of Reportable Sentinel Event Change as of 2012              |  |  |
|       | Does my occurrence qualify as a Sentinel Event - A Decision Tree |  |  |

| NQF Serious Reportable Events Website                     |
|-----------------------------------------------------------|
| VA National Center for Patient Safety - The VA's Approach |
|                                                           |

| Q 17  | Q17 What are the ways to contact the SER?                                                                                                    |  |  |
|-------|----------------------------------------------------------------------------------------------------|--|--|
| A 17a | Looking forward to hearing from you!                                                                                                    |  |  |
|       | Below are the contact addresses for the SER Program as of January 2023.                                                                                                    |  |  |
|       | Registrar<br>VACANT                                                                                                    |  |  |
|       | Administrator<br>4126 Technology Way<br>Suite 200<br>Carson City, NV 89706<br>Phone: (775) 684-5911                                                                                                    |  |  |
|       | Supervisor<br>4126 Technology Way<br>Suite 200<br>Carson City, NV 89706<br>Phone: (775) 684-4243<br>Email: jessewellman@dhhs.nv.gov                                                                                                    |  |  |
|       | E-mail                                                                                                    |  |  |
|       | SER at HEALTH dot NV dot GOV for SER questions                                                                                                    |  |  |
|       | And                                                                                                    |  |  |
|       | REDCAP at HEALTH dot NV dot GOV for Redcap questions                                                                                                    |  |  |
|       | If you send an email to the REDCAP at HEALTH dot NV dot GOV<br>with the title "Looking forward to hearing from you!" and your facility<br>information in the body, your facility will be included in a special<br>shout out in the annual report. |  |  |

| Appendix A - Sentinel Event                          | Report Form 1                                                 |
|------------------------------------------------------|---------------------------------------------------------------|
| Sentinel Event Report Part 1                         |                                                               |
|                                                      | Assign record to a Data Access Group? select a group 🔻        |
| Adding new Registry Number 1                         |                                                               |
| Registry Number                                      | 1                                                             |
| Date Received_Part1                                  | H Today Y-M-D<br>Please enter the data that the form received |
| Date of Sentinel Event                               | H<br>Today Y-M-D                                              |
| Facility Information                                 |                                                               |
| Facility License Number<br>* must provide value      |                                                               |
| Facility Name * must provide value                   | ●<br>(+)<br>(~)                                               |
| User Login Name                                      |                                                               |
| First Name (Report Completed by)                     |                                                               |
| Last Name (Report Completed by) * must provide value |                                                               |
| Middle Initial (Report Completed by)                 | ⊕                                                             |
| Date Facility Became Aware                           | H Today Y-M-D                                                 |
| Date State Notified                                  | H Today Y-M-D                                                 |
| Patient Information                                  |                                                               |
|                                                      | V                                                             |

| Patient Information                                                                                              |                                                                       |     |  |
|----------------------------------------------------------------------------------------------------|-----------------------------------------------------------------------|-----|--|
| Patient Control Number:                                                                                          |                                                                       |     |  |
| Medical Record Number                                                                                            |                                                                       |     |  |
| Patient's Resident Country                                                                                       | ₩                                                                     |     |  |
| Patient's Sex                                                                                                    |                                                                       |     |  |
| Patient's Date of Birth                                                                                          | H Ji Today Y-M-D                                                      |     |  |
| Date Patient / Family/Significant Other Notified of Sentinel Event                                               | H Today Y-M-D (if expires/no family or significant other, leave blank |     |  |
| Method of Notification                                                                                           |                                                                       |     |  |
| Department Services Provided to Patient or Where Patient Was<br>Physically Located When Sentinel Event Occurred? |                                                                       |     |  |
| Type of Event                                                                                                    | H                                                                     |     |  |
| * must provide value                                                                                             | (only NQF)                                                            |     |  |
| Additional Information / Comments                                                                                |                                                                       |     |  |
|                                                                                                    | Expa                                                                  | and |  |
|                                                                                                    |                                                                       |     |  |
| "Incomplete," left unlocked, and then select "Save & Exit Form."                                                 |                                                                       |     |  |

| Appendix B - Sentinel Event Report Form 2 |                                                                                                    |  |  |
|-------------------------------------------|----------------------------------------------------------------------------------------------------|--|--|
| Sentinel Event Reportpart 2               |                                                                                                    |  |  |
|                                           | Assign record to a Data Access Group? select a group 🔻                                                                                                    |  |  |
| Adding new Registry Number 1              |                                                                                                    |  |  |
| Registry Number                           | 1                                                                                                    |  |  |
| Date Received * must provide value        | C Today Y-M-D                                                                                                    |  |  |
| Date of Sentinel Event                    | ● Today Y-M-D                                                                                                    |  |  |
| Facility License Number                   | ● View equation                                                                                                    |  |  |
| User Login Name                           |                                                                                                    |  |  |
| First Name (Report Completed by)          | <ul> <li>If the report name is different from part1, please enter the name.</li> <li>Otherwise, leave it blank</li> </ul>                                          |  |  |
| Last Name (report completed by)           | <ul> <li>B</li> <li>B</li> <li>B</li> <li>Control of the report name is different from part1, please enter the name.</li> <li>Otherwise, leave it blank</li> </ul> |  |  |
| Middle Initial (report completed by)      | B<br>↓ If the report name is different from part1, please enter the name.<br>Otherwise, leave it blank                                                             |  |  |
| Date Facility Completed Section II:       | O<br>H<br>G<br>Coday Y-M-D<br>G<br>O<br>Coday Y-M-D                                                                                                    |  |  |

| Primary Contributing Factors (Check all that apply in fields a-f.) |                                                                                                    |
|--------------------------------------------------------------------|----------------------------------------------------------------------------------------------------|
| a. Patient_Related                                                 | <ul> <li>Alcohol/drugs</li> <li>Allergy-known</li> <li>Allergy-unknown</li> <li>Confusion</li> <li>Frail/unsteady</li> <li>Language barrier</li> <li>Line/catheter/endotracheal tube removed</li> <li>Medicated</li> <li>Non-compliant</li> <li>Physical Impairment</li> <li>Psychosis</li> <li>Self-administration</li> <li>Self-harm</li> </ul> |
| b. Staff-Related                                                   | <ul> <li>Clinical decision/assessment</li> <li>Clinical performance/administration</li> <li>Failure to follow policy and/or procedure</li> <li>latrogenic error(s)</li> <li>Patient identification</li> <li>Working outside scope of practice</li> </ul>                                                                                          |
| c. Organization                                                    | <ul> <li>Culture-principles, ethics, values</li> <li>Inappropriate/no policy/process</li> <li>Patient volume exceeds capacity</li> <li>Staffing level</li> <li>Training inadequate/not done</li> </ul>                                                                                                    |
| d. Environment                                                     | <ul> <li>Emergency situation-external</li> <li>emergency situation-internal</li> <li>Lighting problem</li> <li>Noise level</li> <li>Wet/slippery floor/surface</li> </ul>                                                                                                    |

| e. Communication/Documentation | Abbreviation(s) Hand-off/teamwork/cross-coverage Hand-off/teamwork/cross-coverage Hegible documentation Lack of communication Medical record-incorrect Medical record-incorrect Verbal communication-inadequate Verbal communication-inadequate Written communication-incorrect Written communication-incorrect                                                                                                    |  |
|--------------------------------|----------------------------------------------------------------------------------------------------|--|
| f. Technical                   | Computer error(s)<br>Dose miscalculation<br>Drug names similar/confusing<br>Drug/blood product-incorrect<br>Drug/blood product-unavailable<br>Equipment-incorrect<br>Equipment-incorrect<br>Equipment-unavailable<br>Expiration date issue<br>Failure indispensing<br>Fax/scanner problem<br>Incorrect dilution/concentration<br>incorrect dose<br>Incorrect infusion rate<br>Incorrect infusion rate<br>Incorrect medication route<br>Labeling/packaging-ambiguous<br>Labeling/packaging-incorrect<br>Omission<br>Prescription-incorrect<br>Prescription-unavailable<br>Supplies-unavailable<br>Test-esults-unavailable<br>Test results-unavailable<br>Treatment delay<br>Wristband-unavailable<br>Wrong frequency<br>Other |  |

| The single most important contributing factor.         | T                                                              |
|--------------------------------------------------------|----------------------------------------------------------------|
|                                                        | Anesthesia/PACU                                                |
|                                                        | Antepartum                                                     |
|                                                        | Cardiac catheterization suite                                  |
|                                                        | Dialysis unit                                                  |
|                                                        | Emergency department                                           |
|                                                        | Endoscopy                                                      |
|                                                        | Gynecology                                                     |
|                                                        | Imaging                                                        |
|                                                        | Inpatient rehabilitation unit                                  |
|                                                        | Inpatient surgery                                              |
|                                                        | Intensive/critical care                                        |
|                                                        | Intermediate care                                              |
|                                                        | Labor/delivery                                                 |
|                                                        | Laboratory                                                     |
|                                                        | Long term care                                                 |
|                                                        | Medical/surgical                                               |
| Contributing Department(s)-Check a maximum of 4 boxes. | 🕒 🔲 Neonatal unit (level 2)                                    |
|                                                        | Neonatal unit (level 3)                                        |
|                                                        | Newborn nursery (level 1)                                      |
|                                                        | Nursing/skilled nursing                                        |
|                                                        | Observational/clinical decision unit                           |
|                                                        | Outpatient/ambulatory care                                     |
|                                                        | Outpatient/ambulatory surgery                                  |
|                                                        | Pediatric emergency department                                 |
|                                                        | Pediatric intensive/critical care     Reditation               |
|                                                        |                                                                |
|                                                        | Prarmacy     Destaurture                                       |
|                                                        | Postpartum     Devekiete // et evident heelth /energy et inter |
|                                                        | Psychiatry/benavioral health/geropsychiatry                    |
|                                                        | Pulmonary/respiratory     Trauma and a struggt (lowe) 4        |
|                                                        | Trauma emergency department (level 1)                          |
|                                                        | Trauma emergency department (level 2)                          |
|                                                        | <ul> <li>Trauma emergency department (level 3)</li> </ul>      |
|                                                        | Ancillary / other                                              |

| Are changes in policies, procedures or processes of the facility<br>necessary to prevent a subsequent sentinel event under similar<br>circumstances? | H                                                                                                    |        |
|----------------------------------------------------------------------------------------------------|----------------------------------------------------------------------------------------------------|--------|
| * must provide value                                                                                                    |                                                                                                    |        |
| Corrective Actions (check all that apply)                                                                                                    | <ul> <li>Disciplinary action(s)</li> <li>Environmental change(s)</li> <li>Equipment modification(s)</li> <li>Equipment repair(s)</li> <li>Policy development</li> <li>Policy modification</li> <li>Policy review</li> <li>Procedure development</li> <li>Procedure modification</li> <li>Procedure review</li> <li>Process development</li> <li>Process modification</li> <li>Process review</li> <li>Situation analysis</li> <li>Staff education/in-service training</li> <li>Other</li> </ul> |        |
| Root Cause Analysis - Number of Staff Interviewed                                                                                                    | H                                                                                                    |        |
| Root Cause Analysis - Number of Non-Staff Interviewed * must provide value                                                                           | (H)                                                                                                    |        |
| Date facility administration provided summary findings of the Root<br>Cause Analysis (RCA).                                                          | H Today Y-M-D                                                                                                    |        |
| * must provide value                                                                                                    |                                                                                                    |        |
| Lessons Learned                                                                                                    | Ð                                                                                                    |        |
|                                                                                                    |                                                                                                    | Expand |
|                                                                                                    |                                                                                                    |        |
| Additional Information/Comments                                                                                                    | H<br>\$                                                                                                    |        |
|                                                                                                    |                                                                                                    | Expand |

| ppendix C - Sentinel Event Annual Sun                                                                                                   | nmary Report Form                                                                                            |
|----------------------------------------------------------------------------------------------------|----------------------------------------------------------------------------------------------------|
| Sentinel Event Annual Summary Form                                                                                                    |                                                                                                    |
| Adding new Record ID 2                                                                                                    |                                                                                                    |
| Record ID                                                                                                    | 2                                                                                                    |
| The annual summary report of sentinel events, and safety related ac<br>March 1, covering the preceding year. HR should have your number | ctivity at your healthcare facility is to be completed by of employees (average annual paid workers onsite). |
| Year Events Occurred                                                                                                    |                                                                                                    |
| Name of Person Completing Summary                                                                                                    |                                                                                                    |
| Person completing this form's Redcap user account login name.                                                                           |                                                                                                    |
| Name of Facility                                                                                                    |                                                                                                    |
| Facility License Number                                                                                                    | 0<br>H<br>P                                                                                                  |
| Patient Safety Officer Name                                                                                                    |                                                                                                    |
| atient Information                                                                                                    |                                                                                                    |
| Patient Control Number:                                                                                                    |                                                                                                    |
| Aedical Record Number                                                                                                    |                                                                                                    |
| Patient's Resident Country                                                                                                    |                                                                                                    |
| Patient's Sex                                                                                                    |                                                                                                    |
| Patient's Date of Birth                                                                                                    | H<br>Today Y-M-D                                                                                             |
| Date Patient / Family/Significant Other Notified of Sentinel Event                                                                      | H Today Y-M-D if expires/no family or significant other, leave blank                                         |
| Aethod of Notification                                                                                                    |                                                                                                    |
| Department Services Provided to Patient or Where Patient Was<br>Physically Located When Sentinel Event Occurred?                        | ₩                                                                                                    |
| ype of Event<br>must provide value                                                                                                    | (only NQF)                                                                                                   |
| Additional Information / Comments                                                                                                    | B<br>©                                                                                                    |
|                                                                                                    | Expand                                                                                                    |

Sentinel Events Registry - <u>ser@health.nv.gov</u> - redcap@health.nv.gov

| 400 - 4A - Medication error (wrong drug)                                         | 0<br>0        |  |
|----------------------------------------------------------------------------------|---------------|--|
| 401 - 4A - Medication error (wrong dose)                                         | ₩             |  |
| 402 - 4A - Medication error (wrong patient)                                      | ₿             |  |
| 403 - 4A - Medication error (wrong time)                                         | ₿             |  |
| 404 - 4A - Medication error (wrong rate)                                         |               |  |
| 405 - 4A - Medication error (wrong preparation)                                  | ₩             |  |
| 406 - 4A - Medication error (wrong route of administration)                      | ₩             |  |
| 410 - 4B - Unsafe administration of blood product(s) (transfusion, draw, etc.)   | ₩             |  |
| 411 - 4B - Error in administration of blood product(s) (transfusion, draw, etc.) | ₩             |  |
| 420 - 4C - Maternal low risk pregnancy labor                                     | ₩             |  |
| 421 - 4C - Maternal low risk pregnancy delivery                                  | ₿             |  |
| 422 - 4C - Maternal low risk pregnancy intrapartum                               | 8             |  |
| 430 - 4D - Neonate low risk pregnancy labor                                      | ₩             |  |
| 431 - 4D - Neonate low risk pregnancy delivery                                   | ₿             |  |
| 432 - 4D - Neonate low risk pregnancy intrapartum                                | ₿             |  |
| 440 - 4E - Fall                                                                  | ₿             |  |
| 450 - 4F - Pressure ulcer (stage 3 or 4 or unstageable)                          | ₿             |  |
| 451 - 4F - Pressure ulcer (stage 3 or 4 or unstageable) with HAI                 | B<br>\$\vee\$ |  |
| 452 - 4F - Pressure ulcer (stage 1 or 2)                                         | 0<br>0        |  |
| 460 - 4G - Wrong egg                                                             | 0<br>9        |  |
|                                                                                  |               |  |

| 701 - 7A - Impersonation of health-care professional - nurse      |                |
|-------------------------------------------------------------------|----------------|
|                                                                   | P              |
| 702 - 7A - Impersonation of health-care professional - pharmacist | Ģ              |
| 703 - 7A - Impersonation of healthcare provider (all others)      |                |
| 710 - 7B - Abduction - adult                                      |                |
| 711 - 7B - Abduction - adult - attempted                          | <i>\varphi</i> |
| 712 - 7B - Abduction - child                                      |                |
| 713 - 7B - Abduction - child - attempted                          | $\varphi$      |
| 714 - 7B - Abduction - infant                                     | $\varphi$      |
| 715 - 7B - Abduction - infant - attempted                         | P              |
| 720 - 7C - Rape                                                   | P              |
| 721 - 7C - Rape - attempted                                       | P              |
| 722 - 7C - Sexual assault                                         |                |
| 723 - 7C - Sexual assault - attempted                             | P              |
| 724 - 7C - Sexual abuse                                           | P              |
| 725 - 7C - Sexual abuse - attempted                               | P              |
| 730 - 7D - Physical Assault                                       | P              |
| 731 - 7D - Physical Assault - Attempted                           | P              |
| 732 - 7D - Homicide                                               | <i>₽</i>       |
| 733 - 7D - Homicide - attempted                                   |                |
| 800 8 Death Other than Natural Causes (SB/57)                     |                |

| ◯ No                       |                                                                                                    |
|----------------------------|----------------------------------------------------------------------------------------------------|
| ○ No                       |                                                                                                    |
| O Vo                       |                                                                                                    |
| Ves                        | rese                                                                                               |
| O No                       |                                                                                                    |
| 🤛 💛 Yes                    | rese                                                                                               |
|                            |                                                                                                    |
|                            |                                                                                                    |
|                            | <b>⊥</b> <u>Upload file</u>                                                                        |
|                            |                                                                                                    |
|                            |                                                                                                    |
| on A below. If less than 2 | 5 employees, fill out section B.                                                                   |
|                            |                                                                                                    |
| $\sim$                     |                                                                                                    |
|                            |                                                                                                    |
| ent Safety Committee mus   | st consist of the following people.                                                                |
| ent Safety Committee mus   | st consist of the following people.                                                                |
| ent Safety Committee mus   | st consist of the following people.                                                                |
| ent Safety Committee mus   | st consist of the following people.                                                                |
| ent Safety Committee mus   | st consist of the following people.                                                                |
| ent Safety Committee mus   | st consist of the following people.                                                                |
| ent Safety Committee mus   | st consist of the following people.                                                                |
| ent Safety Committee mus   | st consist of the following people.                                                                |
| ent Safety Committee mus   | st consist of the following people.                                                                |
| ent Safety Committee mus   | st consist of the following people.                                                                |
| ent Safety Committee mus   | st consist of the following people.                                                                |
| ent Safety Committee mus   | et consist of the following people.                                                                |
| ent Safety Committee mus   | st consist of the following people.                                                                |
| ent Safety Committee mus   | et consist of the following people.                                                                |
| ent Safety Committee mus   | et consist of the following people.                                                                |
| i                          | <ul> <li>Yes</li> <li>No</li> <li>Yes</li> <li>Yes</li> <li>ion A below. If less than 2</li> </ul> |

| S<br>Richi                                                                                                    | eve Sisolak<br>Gavernor<br>rd Whitley, MS<br>Director                                                                                                    |
|----------------------------------------------------------------------------------------------------|----------------------------------------------------------------------------------------------------|
| January                                                                                                    | 2nd, 2020                                                                                                    |
| To Who                                                                                                    | m It May Concern:                                                                                                    |
| <u>Senate</u><br>facilitie:<br><b>facility</b><br>Sentine                                                      | Bill (SB) 457 was passed during Nevada's 80 <sup>th</sup> Legislative Session. This bill further defined the types of health<br>that must report sentinel events to the Division of Public and Behavioral Health (DPBH). Based on SB 457, <b>your</b><br><b>s now required by law to report sentinel events, patient safety related activities, and non-natural deaths</b> to the<br><u>Levents</u> Registry of the State of Nevada.                                                                                                    |
| To assis<br>help yo<br>needec<br>Additio<br>therefo                                                            | t in acclimating you and your staff to this new requirement, the Nevada Sentinel Event Registry (SER) is here to<br>u throughout all stages of this process. A great place to start learning about this program and the reporting<br>can be found in the attached new "Nevada Sentinel Event Registry Frequently Asked Questions" document.<br>nal training material will be available soon. We understand this will take time to bring everyone to full compliance;<br>re, do not hesitate to reach out if you have any questions.                                                                                                    |
| Please i<br>Accoun<br>admini:<br>attache<br>firstnan<br>new An                                                 | eturn the attached form with your health facility's information to <u>ser@health.nv.gov</u> by January 16th, 2020.<br>ts for the Patient Safety Officer, Designated Reporter1, Designated Reporter2, and if needed, the read only facility<br>tration account will be created in the REDCap reporting system. All reporting facilities need to complete the<br>d form. If an established account does not conform to the standardized username format of<br>ne_lastname_HCQCLicenseNumber, a new account will be created for them. All previous reporters will use the<br>nual Summary Report form for their 2019 reporting that is due March 1, 2020.                                                                                                    |
| SER rep<br>report i                                                                                            | ort forms one and two are due when a sentinel event occurs at your healthcare facility. The annual summary                                                                                                    |
| and sta<br>facility                                                                                            | s due March 1ª and provides a summary of events that did or did not occur in the previous year. The SER contact<br>If information form will be used to assign a patient safety officer, designated reporters (up to two) and if needed a<br>administrator accounts in the Redcap reporting system. Please use the links below to review the forms used for                                                                                                    |
| and sta<br>facility<br>each ca                                                                                 | s due March 1 <sup>st</sup> and provides a summary of events that did or did not occur in the previous year. The SER contact<br>if information form will be used to assign a patient safety officer, designated reporters (up to two) and if needed a<br>administrator accounts in the Redcap reporting system. Please use the links below to review the forms used for<br>tegory.<br><u>SER Report Form 1 and 2</u> The reporting / investigation of sentinel events (NQE definition - Serious Report-able<br><u>Event</u> ).                                                                                                    |
| and sta<br>facility<br>each ca                                                                                 | s due March 1 <sup>st</sup> and provides a summary of events that did or did not occur in the previous year. The SER contact<br>if information form will be used to assign a patient safety officer, designated reporters (up to two) and if needed a<br>administrator accounts in the Redcap reporting system. Please use the links below to review the forms used for<br>tegory.<br><u>SER Report Form 1 and 2</u> <u>The reporting / investigation of sentinel events (NQF definition - Serious Report-able<br/>Event).</u><br><u>File Annual Summary Report (Due March 1)</u> <u>The annual summary of sentinel events / patient safety efforts</u><br>(meeting schedules, participants, patient safety plan, etcetera)                                                                                                    |
| and sta<br>facility<br>each ca                                                                                 | s due March 1 <sup>st</sup> and provides a summary of events that did or did not occur in the previous year. The SER contact<br>ff information form will be used to assign a patient safety officer, designated reporters (up to two) and if needed a<br>administrator accounts in the Redcap reporting system. Please use the links below to review the forms used for<br>tegory.<br><u>SER Report Form 1 and 2</u> <u>The reporting / investigation of sentinel events (NQF definition - Serious Report-able<br/>Event).</u><br><u>File Annual Summary Report (Due March 1)</u> <u>The annual summary of sentinel events / patient safety efforts<br/>(meeting schedules, participants, patient safety plan, etcetera).</u><br><u>Update SER Contact and Staff Information. The assigning of the patient safety officer, designated reporters (up to<br/>2), and an administrator account(s) and contact information.</u>                                                                                                    |
| and sta<br>facility<br>each ca<br>If there<br>Jenny H<br>Jesse M                                               | s due March 1 <sup>st</sup> and provides a summary of events that did or did not occur in the previous year. The SER contact<br>if information form will be used to assign a patient safety officer, designated reporters (up to two) and if needed a<br>administrator accounts in the Redcap reporting system. Please use the links below to review the forms used for<br>tegory.<br><u>SER Report Form 1 and 2</u> The reporting / investigation of sentinel events (NQF definition - Serious Report-able<br><u>Event</u> ).<br><u>File Annual Summary Report (Due March 1)</u> The annual summary of sentinel events / patient safety efforts<br>(meeting schedules, participants, patient safety plan, etcetera).<br><u>Update SER Contact and Staff Information.</u> The assigning of the patient safety officer, designated reporters (up to<br>2), and an administrator account(s) and contact information.<br>are any questions and/or concerns, please feel free to contact the SER team members listed below.<br><i>arbor, Sentinel Events Registrar: jharbor@health.nv.gov</i> or (775) 684-5297<br><i>fellman, SER Administrator: jessewellman@health.nv.gov</i> or (775) 684-5297                                                                                                    |
| and sta<br>facility<br>each ca<br>If there<br>Jenny H<br>Jesse W<br>Kimishd                                    | s due March 1 <sup>st</sup> and provides a summary of events that did or did not occur in the previous year. The SER contact<br>if information form will be used to assign a patient safety officer, designated reporters (up to two) and if needed a<br>administrator accounts in the Redcap reporting system. Please use the links below to review the forms used for<br>tegory.<br><u>SER Report Form 1 and 2</u> The reporting / investigation of sentinel events (NQF definition - Serious Report-able<br><u>Event</u> ).<br><u>File Annual Summary Report (Due March 1)</u> The annual summary of sentinel events / patient safety efforts<br>(meeting schedules, participants, patient safety plan, etcetera).<br><u>Update SER Contact and Staff Information</u> . The assigning of the patient safety officer, designated reporters (up to<br>2), and an administrator account(s) and contact information.<br>are any questions and/or concerns, please feel free to contact the SER team members listed below.<br><i>arbor, Sentinel Events Registrar: <u>iharbor@health.nv.gov</u> or (775) 684-5297<br/>'ellman, SER Administrator: <u>jessewellman@health.nv.gov</u> or (775) 684-4112<br/>'Causey, Sentinel Events Supervisor: <u>kcausey@health.nv.gov</u> or (702) 486-3568</i>                                                                                      |
| and sta<br>facility<br>each ca<br>If there<br>Jenny H<br>Jesse W<br>Kimisho<br>Thank y                         | s due March 1 <sup>st</sup> and provides a summary of events that did or did not occur in the previous year. The SER contact<br>if information form will be used to assign a patient safety officer, designated reporters (up to two) and if needed a<br>administrator accounts in the Redcap reporting system. Please use the links below to review the forms used for<br>tegory.<br><u>SER Report Form 1 and 2</u> The reporting / investigation of sentinel events (NQF definition - Serious Report-able<br><u>Event</u> ).<br><u>File Annual Summary Report (Due March 1)</u> The annual summary of sentinel events / patient safety efforts<br>(meeting schedules, participants, patient safety plan, etcetera).<br><u>Update SER Contact and Staff Information</u> . The assigning of the patient safety officer, designated reporters (up to<br>2), and an administrator account(s) and contact information.<br>are any questions and/or concerns, please feel free to contact the SER team members listed below.<br><i>arbor, Sentinel Events Registrar: jharbor@health.nv.gov</i> or (775) 684-5297<br>(ellman, SER Administrator: jessewellman@health.nv.gov or (775) 684-5297<br>(ellman, SER Administrator: jessewellman@health.nv.gov or (702) 486-3568<br>ou,                                                                                                    |
| and sta<br>facility<br>each ca<br>If there<br>Jenny H<br>Jesse W<br>Kimisho<br>Thank y<br>Julia Pe<br>Divisior | s due March 1 <sup>#</sup> and provides a summary of events that did or did not occur in the previous year. The SER contact<br>ff information form will be used to assign a patient safety officer, designated reporters (up to two) and if needed a<br>administrator accounts in the Redcap reporting system. Please use the links below to review the forms used for<br>tegory.<br>SER Report Form 1 and 2 The reporting / investigation of sentinel events (NOF definition - Serious Report-able<br>Event).<br>File Annual Summary Report (Due March 1) The annual summary of sentinel events / patient safety efforts<br>(meeting schedules, participants, patient safety plan, etcetera).<br>Update SER Contact and Staff Information. The assigning of the patient safety officer, designated reporters (up to<br>2), and an administrator account(s) and contact information.<br>are any questions and/or concerns, please feel free to contact the SER team members listed below.<br><i>arbor, Sentinel Events Registrar: jharbor@health.nv.gov</i> or (775) 684-5297<br>feilman, SER Administrator: jesseweilman@health.nv.gov or (775) 684-4112<br>Causey, Sentinel Events Supervisor: kcausey@health.nv.gov or (762) 486-3568<br>ou,<br>k, Deputy Administrator<br>of Public and Behavioral Health                                                                        |
| If there<br>Jenny H<br>Jesse W<br>Kimisho<br>Thank y<br>Julia Pe<br>Divisior                                   | s due March 1 <sup>st</sup> and provides a summary of events that did or did not occur in the previous year. The SER contact<br>if information form will be used to assign a patient safety officer, designated reporters (up to two) and if needed a<br>administrator accounts in the Redcap reporting system. Please use the links below to review the forms used for<br>tegory.<br>SER Report Form 1 and 2 The reporting / investigation of sentinel events (NQF definition - Serious Report-able<br>Event).<br>File Annual Summary Report (Due March 1) The annual summary of sentinel events / patient safety efforts<br>(meeting schedules, participants, patient safety plan, etcetera).<br>Update SER Contact and Staff Information, The assigning of the patient safety officer, designated reporters (up to<br>2), and an administrator account(s) and contact information.<br>are any questions and/or concerns, please feel free to contact the SER team members listed below.<br><i>arbor, Sentinel Events Registrar: jharbor@health.nv.gov</i> or (775) 684-5297<br>feilman, SER Administrator: jessewellman@health.nv.gov or (775) 684-4112<br>Causey, Sentinel Events Supervisor: kcausey@health.nv.gov or (702) 486-3568<br>ou,<br>WWW<br>ek, Deputy Administrator<br>of Public and Behavioral Health<br>4150 Technology Way. Suite 300 • Carson City. Nevada 89205 |

### Appendix E - Deputy Attorney General Briefing - Exemptions

June 2022

Office of Analytics, Sentinel Events Registry SER Website, NRS 439.800

## Regarding: Develop NRS Exemption(s) to address certain facility types, concerning 1) possible double reporting and 2) workers in client's home

NRS states the following Bureau of Health Care Quality and Compliance (HCQC) HCQC licensed facility types must participate in the Sentinel Events Registry.

NRS 439.835 requires that medical facilities (and healthcare facilities added in 2019) report sentinel events to DPBH (Sentinel Events Registry).

NRS **449.803** defines "Health facility", while NRS **439.805**, defines "Medical facility" as HCQC licensed entity types required to report sentinel events.

Summary of Deputy Attorney General's determination:

If the entity is permitted pursuant to Chapter 449 of NRS, so the entity would meet the definition of a health facility in NRS 439.803 which is the appropriate definition to use in regards to sentinel event reporting.

If the entity can be searched as a 'healthcare facility' at HCQC's website, https://nvdpbh.aithent.com/login.aspx then they are expected to participate in the Sentinel Events Registry.

Explanation of why an exemption was inquired about.

### Nursing Pool (NRS 449.0153)

In particular, the license type of 'Nursing Pool' by it's business model, deploys professionally qualified staff to settings owned and operated by other license types that are included in the list of expected reporting facility types. This leads to unintended consequences that could result in 1) duplicate reporting, 2) excessive delay in reporting, and 3) Inability to have appropriate information for purposes of reporting. (attachments)

### Personal Care Agency, and other

Other license types that provide services in the clients home or services have asked for special reduced burden in as much as the location of service is a domestic setting and not a 'Health facility' per say. Personal Care Agency's state that their service array consists of only light housekeeping, bathing, dressing, and grooming, while some simply check on clients at regular schedules. Substance Abuse Treatment programs have put forth the argument that they do no health or medical service. Clarification around the need to report regardless of

1) 'self-determination' of low risk,

2) how clients are billed,

3) level of training of staff,

4) where services are rendered, i.e. in the clients domicile or in a more specially equipped health service setting, or in another setting that already is required to report.

| Appendix    | Appendix F - List of NQF sentinel events and Not-Natural-Death |                                                                   |  |  |  |
|-------------|----------------------------------------------------------------|-------------------------------------------------------------------|--|--|--|
| SER<br>Code | NQF<br>Reference                                               | Event Description                                                 |  |  |  |
| 100         | 1A                                                             | Surgery (invasive procedure) on wrong site (body part)            |  |  |  |
| 110         | 1B                                                             | Surgery (invasive procedure) on wrong patient                     |  |  |  |
| 120         | 1C                                                             | Procedure complication(s)                                         |  |  |  |
| 121         | 1C                                                             | Wrong surgery (invasive procedure) performed                      |  |  |  |
| 130         | 1D                                                             | Unintended retained foreign object                                |  |  |  |
| 140         | 1E                                                             | Intra- or post-operative death                                    |  |  |  |
| 141         | 1E                                                             | Intra- or post-operative permanent harm                           |  |  |  |
| 200         | 2A                                                             | Use of contaminated drug(s)                                       |  |  |  |
| 201         | 2A                                                             | Use of contaminated device(s)                                     |  |  |  |
| 202         | 2A                                                             | Use of contaminated biolog(s)                                     |  |  |  |
| 210         | 2B                                                             | Device failure                                                    |  |  |  |
| 211         | 2B                                                             | Device use other than intended                                    |  |  |  |
| 220         | 2C                                                             | Air embolism                                                      |  |  |  |
| 300         | 3A                                                             | Discharge or release of patient/resident unable to make decisions |  |  |  |
| 301         | 3A                                                             | Discharge to other than authorized person - adult (18+)           |  |  |  |
| 302         | 3A                                                             | Discharge to other than authorized person - child (2-17)          |  |  |  |
| 303         | 3A                                                             | Discharge to other than authorized person - infant (<2)           |  |  |  |
| 310         | 3B                                                             | Elopement (disappearance)                                         |  |  |  |
| 310         | 3B                                                             | Elopement (disappearance)                                         |  |  |  |
| 320         | 3C                                                             | Suicide                                                           |  |  |  |
| 321         | 3C                                                             | Suicide - attempted                                               |  |  |  |
| 322         | 3C                                                             | Self harm                                                         |  |  |  |
| 323         | 3C                                                             | Self harm - attempted                                             |  |  |  |
| 400         | 4A                                                             | Medication error (wrong drug)                                     |  |  |  |
| 400         | 4A                                                             | Medication error (wrong drug)                                     |  |  |  |
| 401         | 4A                                                             | Medication error (wrong dose)                                     |  |  |  |
| 402         | 4A                                                             | Medication error (wrong patient)                                  |  |  |  |

Sentinel Events Registry - <u>ser@health.nv.gov</u> - redcap@health.nv.gov

| 403 | 4A | Medication error (wrong time)                                         |
|-----|----|-----------------------------------------------------------------------|
| 404 | 4A | Medication error (wrong rate)                                         |
| 405 | 4A | Medication error (wrong preparation)                                  |
| 406 | 4A | Medication error (wrong route of administration)                      |
| 410 | 4B | Unsafe administration of blood product(s) (transfusion, draw, etc.)   |
| 411 | 4B | Error in administration of blood product(s) (transfusion, draw, etc.) |
| 420 | 4C | Maternal low risk pregnancy labor                                     |
| 421 | 4C | Maternal low risk pregnancy delivery                                  |
| 422 | 4C | Maternal low risk pregnancy intrapartum                               |
| 430 | 4D | Neonate low risk pregnancy labor                                      |
| 431 | 4D | Neonate low risk pregnancy delivery                                   |
| 432 | 4D | Neonate low risk pregnancy intrapartum                                |
| 440 | 4E | Fall                                                                  |
| 450 | 4F | Pressure ulcer (stage 3 or 4 or unstageable)                          |
| 451 | 4F | Pressure ulcer (stage 3 or 4 or unstageable) with HAI                 |
| 452 | 4F | Pressure ulcer (stage 1 or 2)                                         |
| 460 | 4G | Wrong egg                                                             |
| 461 | 4G | Wrong sperm                                                           |
| 470 | 4H | Specimen Loss (irretrievable and/or irreplaceable)                    |
| 471 | 4H | Specimen ID Error                                                     |
| 480 | 41 | Failure to communicate laboratory test result                         |
| 481 | 41 | Failure to communicate pathology test result                          |
| 482 | 41 | Failure to communicate radiology test result                          |
| 483 | 41 | Failure to communicate (other)                                        |
| 500 | 5A | Electric shock (faulty equipment-machinery-wiring)                    |
| 501 | 5A | Electric shock (Damaged receptacles or connectors or)                 |
| 502 | 5A | Electric shock (Unsafe work practices.)                               |
| 503 | 5A | Electric shock (Other)                                                |
| 510 | 5B | Wrong gas                                                             |
| 511 | 5B | Contaminated gas                                                      |
| 512 | 5B | No gas from system designated for gas to be delivered                 |
| 520 | 5C | Burn                                                                  |
| 530 | 5D | Use of Physical Restraint(s)                                          |
| 531 | 5D | Bedrail associated injury                                             |
| 600 | 6A | Introduction of metallic object into MRI area (staff Injury)          |

| 601 | 6A | Introduction of metallic object into MRI area (patient/resident injury) |
|-----|----|-------------------------------------------------------------------------|
| 700 | 7A | Impersonation of healthcare professional - physician                    |
| 701 | 7A | Impersonation of health-care professional - nurse                       |
| 702 | 7A | Impersonation of health-care professional - pharmacist                  |
| 703 | 7A | Impersonation of healthcare provider (all others)                       |
| 710 | 7B | Abduction - adult                                                       |
| 711 | 7B | Abduction - adult - attempted                                           |
| 712 | 7B | Abduction - child                                                       |
| 713 | 7B | Abduction - child - attempted                                           |
| 714 | 7B | Abduction - infant                                                      |
| 715 | 7B | Abduction - infant - attempted                                          |
| 720 | 7C | Rape                                                                    |
| 721 | 7C | Rape - attempted                                                        |
| 722 | 7C | Sexual assault                                                          |
| 723 | 7C | Sexual assault - attempted                                              |
| 724 | 7C | Sexual abuse                                                            |
| 725 | 7C | Sexual abuse - attempted                                                |
| 730 | 7D | Physical Assault                                                        |
| 730 | 7D | Physical Assault                                                        |
| 731 | 7D | Physical Assault - Attempted                                            |
| 732 | 7D | Homicide                                                                |
| 733 | 7D | Homicide - attempted                                                    |
| 800 | 8  | Death - Other than Natural Causes (SB457)                               |
| 999 |    | Determined Not a Sentinel Event                                         |